### Exhibit I - Iowa Grants Registration and Application Instructions (NOFA #006)

The following instructions are designed to provide applicants with step-by-step guidance concerning registration and the submission of applications to the Iowa Grants System. All applications must be submitted through the Iowa Grants System to be considered timely and valid as part of the broadband grants review process. Questions concerning the submission of applications may be submitted to <u>ociogrants@iowa.gov</u>.

1) Go to <u>http://www.iowagrants.gov/</u>. If you do not already have an account, click "New Users Register Here." If you already have an account, continue to Step 10 below.

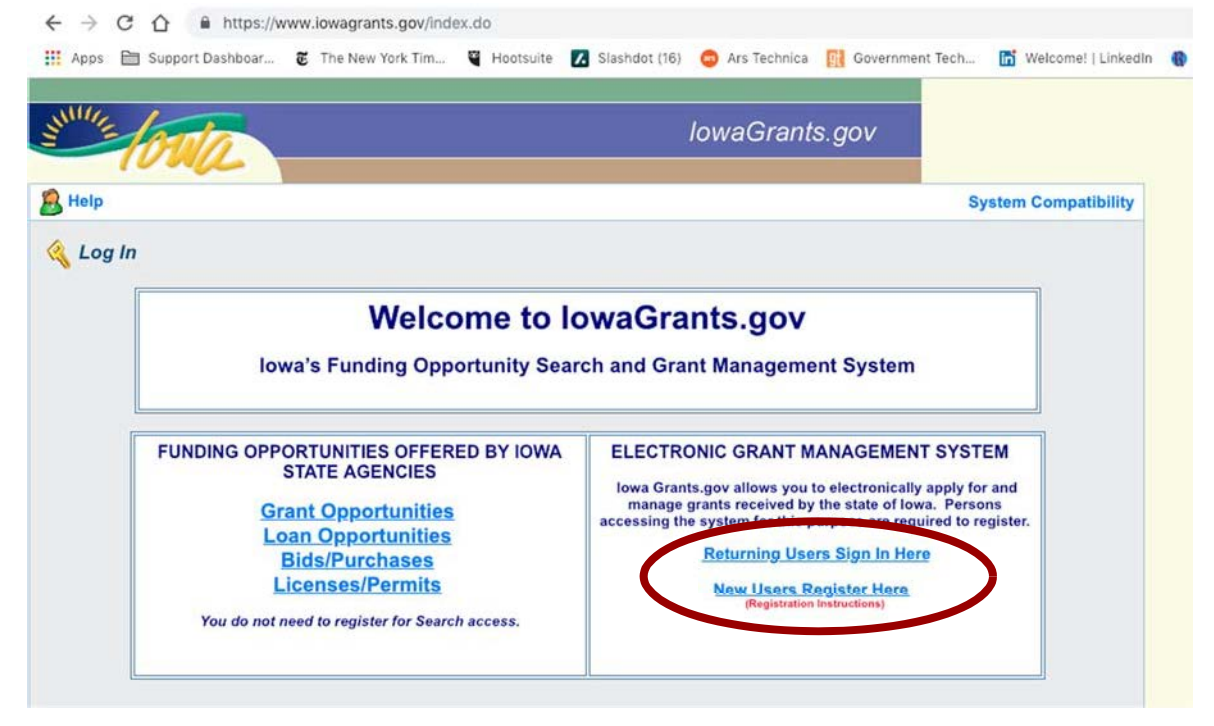

2) Fill in First Name and Last Name. Press "Register."

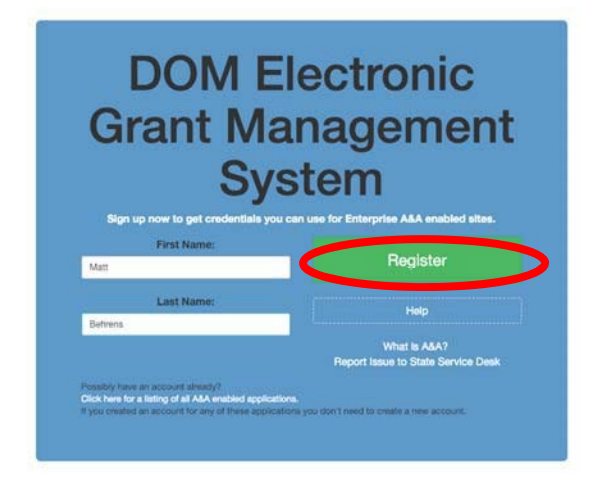

### 3) Enter required information. Press "Save Account Details." Click OK.

|--|

| DOM Electronic<br>Grant Managemer                                      | nt                                                                                 |
|------------------------------------------------------------------------|------------------------------------------------------------------------------------|
| System<br>Account Id:<br>mattbehrens@IOWAID<br>First Name:<br>Matt     | Please note: This will<br>be your user name for<br>the Grants<br>Management System |
| Behrens                                                                |                                                                                    |
| Email:<br>matt@mbnetworks.com<br>Confirm Email:<br>matt@mbnetworks.com |                                                                                    |
| Save Account Details Cancel Hep                                        |                                                                                    |

#### entaa.iowa.gov says

You are about to register for a new account using the Account Id located at the top of the form.

All spaces and most special characters will be stripped from your Account Id.

If you need more help press the Cancel button to close this window and then click the Help button.

Do you want to continue with your registration?

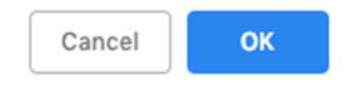

4) You will see the following screen. A confirmation email will be sent to you at the email address you provided. Follow the instructions to activate your account.

**Registration Confirmation** 

# DOM Electronic Grant Management System

An email has been sent to the email address you provided. It will contain your Account id and instructions to complete your registration.

The email that was just sent to you may show up in a matter of seconds or could take hours. Once sent, we have no way to track this email to determine if or when you have received it. If you do not receive an email within 48 hours you will not be able to complete the registration process and will need to re-register.

Possible reasons you did not receive the email to confirm your account.

- When registering, you may have entered an invalid email id in both of the email and confirm email text boxes.
- 2. The email may have gone to your spam, junk, or blocked email folders.
- In rare occurrences email security products are not allowing this email to be received normally.

Please note: If you do not complete the registration process defined in the confirmation email within 48 hours, you will be required to start the registration process over.

Account Activation Process:

Step 1. Click the following link. <a href="https://entaa.iowa.gov/entaa/sso?regToken=d1b858ce8adcb309ff16a085e540d5bd">https://entaa.iowa.gov/entaa/sso?regToken=d1b858ce8adcb309ff16a085e540d5bd</a> (If you get a message that says "Sorry the link you used is no longer valid..." see the help section below.)

Step 2. Choose two baseline questions and then make your own 3rd question and enter answers for each. --- (These are security questions you can answer later if you ever forget your password.)

Step 3. Enter your password and confirm it by entering it again. (Reminder - Passwords must be: At least 8 characters long (alphanumeric). Include at least one special character (e.g. !, @, #, \$, %, ^, \*, etc.). A mix of uppercase and lowercase letters. You may not use pieces of your name or email address in your password.)

Step 4. Sign in using your Account Id (see Account Details Section above) and the password you just entered in Step 3.

Help Section:

Did you get the message "Sorry the link you used is no longer valid."? If so, the state of your account is in question and you will need to use the following to determine the account state.

Click the following link. https://entaa.iowa.gov/entaa/sso?appId=DOM\_GMS&callingApp=https://www.iowagrants.gov/login .do&tab=forgotid

Enter your email address and then press the "Retrieve A&A Id" button.

\*If you get the message "Sorry, could not find your account..." and you are sure you entered your email correctly then your account did not get created and you will need to press the "Create An Account" tab and start the registration process over.

\*If you get the message "We have sent an email reminder to (YourEmail.Address@Domain) with your Account Id." then your account was created and you need to go back to your email and check for a new message from this system.

Thanks!

State of Iowa

\*\*This is a system generated email, do not reply or direct emails to this email address.\*\*

Exhibit I - Iowa Grants Registration and Application Instructions (NOFA #006)

5) Fill out the Challenge Questions.

| Identity Baseline                                                                                                    |                                               |  |  |  |
|----------------------------------------------------------------------------------------------------|-----------------------------------------------|--|--|--|
| DOM Electronic<br>Grant Management<br>System<br>System<br>United to the set of questions and answers<br>to establish for using account of the set of questions and answers |                                               |  |  |  |
| reason, you can answer th                                                                                                    | rese questions to get access to your account. |  |  |  |
|                                                                                                    | Question 1:                                   |  |  |  |
| Select Question                                                                                                    | •                                             |  |  |  |
| Answer 1:                                                                                                    | Confirm:                                      |  |  |  |
|                                                                                                    |                                               |  |  |  |
|                                                                                                    | Question 2:                                   |  |  |  |
| Select Question                                                                                                    | •                                             |  |  |  |
| Answer 2:                                                                                                    | Confirm:                                      |  |  |  |
|                                                                                                    |                                               |  |  |  |
|                                                                                                    |                                               |  |  |  |
| (Crea                                                                                                    | ate your own questions)                       |  |  |  |

6) Enter your password, confirm it, and press "Save New Password."

| fou must change your password. |                                                                                             |
|--------------------------------|---------------------------------------------------------------------------------------------|
| DON<br>Grant                   | / Electronic<br>Management                                                                  |
|                                | System                                                                                      |
| Passwc                         | System<br>ord Change for MATTBEHRENS®IOWAID                                                 |
| Passwo                         | System<br>ord Change for MATTBEHRENSelOWAID<br>Enter new password:                          |
| Passwo                         | System<br>ord Change for MATTBEHRENSelOWAID<br>Enter new password:<br>Confirm new password: |

7) Enter your organization information into the corresponding fields. Choose "Broadband Grant Program - Empower Rural Iowa" as your Program Area of Interest, and press "Register" to continue. An email will be sent to you to confirm registration.

|                             |                                                                                                    |                       |                          | Register |
|-----------------------------|----------------------------------------------------------------------------------------------------|-----------------------|--------------------------|----------|
| rganization Information     |                                                                                                    |                       |                          |          |
| Legal Name of Organization* | MB Networks                                                                                                    |                       |                          |          |
| Organization Type:*         | For-Profit - Privately Held                                                                                                    | I •                   |                          |          |
| Website                     | mbnetworks.com                                                                                                    |                       |                          |          |
| DUNS:                       | 55-555-5555                                                                                                    |                       |                          |          |
|                             | **-***-****                                                                                                    |                       |                          |          |
| Address:                    | 1305 East Walnut St                                                                                                    |                       |                          |          |
|                             |                                                                                                    |                       |                          |          |
|                             | 1305 East Walnut St                                                                                                    |                       |                          |          |
|                             |                                                                                                    |                       | 50040                    |          |
|                             | Des Moines                                                                                                    | Iowa •                | 50319<br>Postal Code/Zin |          |
| Phone*                      | 123-456-7890                                                                                                    | Stateprovince         | Postal Code/Lip          |          |
| Fax                         |                                                                                                    |                       |                          |          |
|                             |                                                                                                    |                       |                          |          |
| ersonal Information         |                                                                                                    |                       |                          |          |
| Your Name                   | Mott                                                                                                    |                       | Pahrana                  |          |
|                             | First Name                                                                                                    | Middle Name           | Last Name                |          |
| Title:                      |                                                                                                    |                       |                          |          |
| Email*                      | matt@mbnetworks.com                                                                                                    |                       |                          |          |
| Confirm Email               | matt@mbnothondo.com                                                                                                    |                       |                          |          |
| commit cinan                | matt@mbnetworks.com                                                                                                    |                       |                          |          |
| Address*                    | 1305 East Walnut St                                                                                                    |                       |                          |          |
|                             |                                                                                                    |                       |                          |          |
|                             | procession and a second second s |                       |                          |          |
|                             | 1305 East Walnut St                                                                                                    |                       |                          |          |
|                             | 1305 East Walnut St                                                                                                    | lowa 🔹                | 50319                    |          |
|                             | 1305 East Walnut St<br>Des Moines<br>City                                                                                                    | Iowa •                | 50319<br>Postal Code/Zip |          |
| *<br>Phone*                 | 1305 East Walnut St<br>Des Moines<br>City<br>123-456-7890                                                                                                    | Iowa   State/Province | 50319<br>Postal Code/Zip |          |
| *<br>Phone*                 | 1305 East Walnut St<br>Des Moines<br>City<br>123-456-7890<br>Phone Ext.                                                                                                    | Iowa                  | 50319<br>Postal Code/Zip |          |

8) An OCIO Grants Administrator will approve your account within 2 business days. When this approval is granted, you will receive a confirmation email. You can either follow the link in the email or go to <u>http://www.iowagrants.gov</u> to log in to your account to begin applying for a grant. 9) Once your account has been approved, return to the Iowa Grants System and click "Returning Users Sign-in Here" to begin the application process.

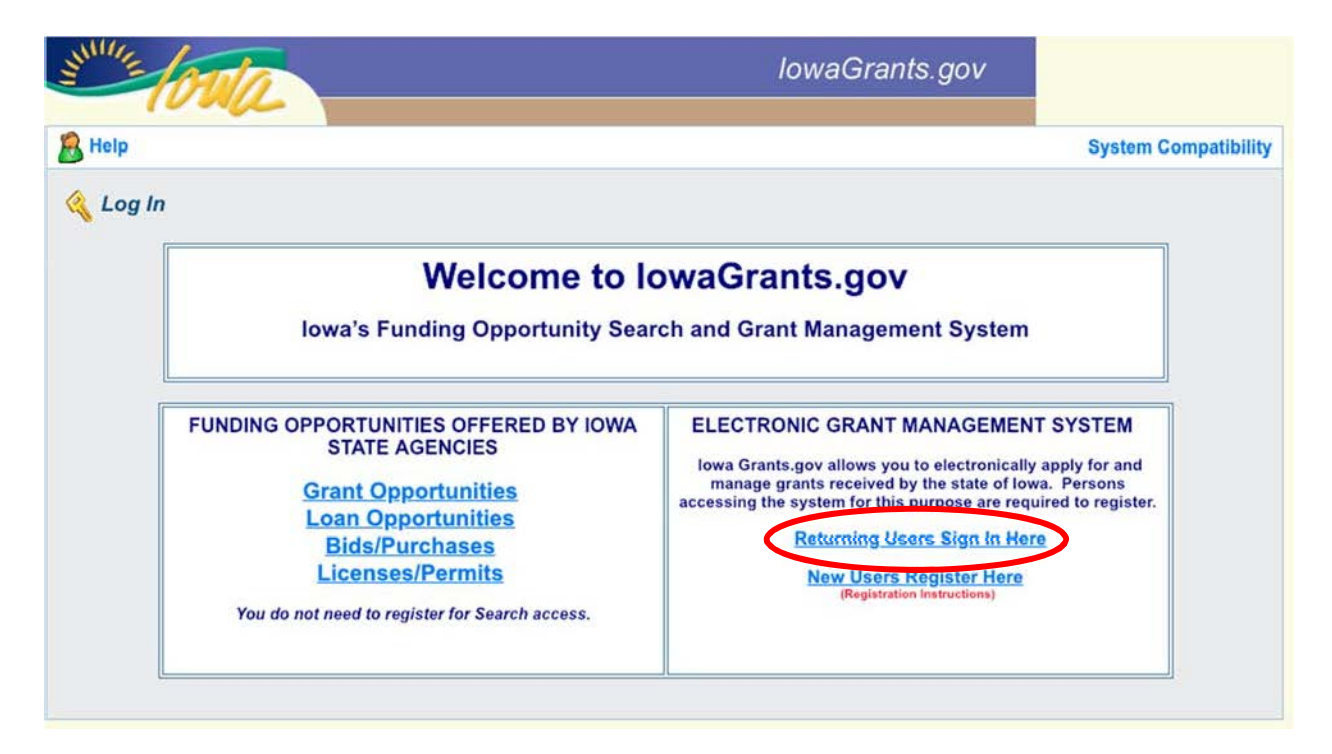

10) Log in with the username and password you created above.

| Grant Ma<br>Sy | anagement<br>stem                                  |
|----------------|----------------------------------------------------|
| Account ID:    | Sian In                                            |
| Password:      | Account Details                                    |
|                | Help                                               |
|                | What is A&A?<br>Report Issue to State Service Desk |

Exhibit I - Iowa Grants Registration and Application Instructions (NOFA #006)

### 11) Click on "Funding Opportunities."

| 😙 Menu   🧟 Help   📲 Log Out                                                  | Save 😓 🖓 🖓 🖓 🖓 🖓 🖓 🖓 🖓 |
|------------------------------------------------------------------------------|------------------------|
| S Welcome                                                                    |                        |
| Main Menu                                                                    |                        |
| Click Help above to view instructions. Go to "My Profile" to reset password. |                        |
| 🔂 Instructions                                                               | State My Inventory     |
| My Profile                                                                   |                        |
| Funding Oppor                                                                | rtunities              |
| Wy Application                                                               | IS                     |
| 🐊 My Grants                                                                  |                        |
|                                                                              |                        |
|                                                                              |                        |

### 12) Click the link Broadband Grant Program - Empower Rural Iowa - NOFA #006.

| Curre                                      | nt Funding Opportunities                                                                                   |                                                                                     |                                                             |                                               |                                              |
|--------------------------------------------|----------------------------------------------------------------------------------------------------|-------------------------------------------------------------------------------------|-------------------------------------------------------------|-----------------------------------------------|----------------------------------------------|
| All curre<br>date.<br>Click or<br>Click or | ently posted opportunities appeal<br>the title to open the Funding Op<br>the column headers to sort list o | r below. The Application Deadline indica<br>portunity summary.<br>of Opportunities, | ates the due date for the application submission. You will  | be unable to submit you                       | ir application after this                    |
| ID                                         | Agency                                                                                                    | Program Area                                                                        | Opportunity Title                                           | Pre-Application<br>Deadline                   | Application<br>Deadline                      |
| 387173                                     | Economic Development<br>Authority                                                                          | 2019 Disaster                                                                       | CDBG 2019 Disaster Recovery - Buyout                        | Pre-Application<br>Deadline not<br>Applicable | Final Application<br>Deadline not Applicable |
| 387176                                     | Economic Development<br>Authority                                                                          | 2019 Disaster                                                                       | CDBG 2019 Disaster Recovery - Demo/Clearance                | Pre-Application<br>Deadline not<br>Applicable | Final Application<br>Deadline not Applicable |
| 387178                                     | Economic Development<br>Authority                                                                          | 2019 Disaster                                                                       | CDBG 2019 Disaster Recovery - Infrastructure                | Pre-Application<br>Deadline not<br>Applicable | Final Application<br>Deadline not Applicable |
| 363541                                     | Iowa Commission on Volunteer<br>Service                                                                    | 2021-2022 AmeriCorps State                                                          | AmeriCorps State 2021-2022                                  | Pre-Application<br>Deadline not<br>Applicable | Final Application<br>Deadline not Applicable |
| 406423                                     | Education                                                                                                  | Adult Literacy                                                                      | FY2022 ESL State Adult Education and Literacy<br>Programs   | Pre-Application<br>Deadline not<br>Applicable | 06/25/2021                                   |
| 409811                                     | Office of the Chief Information<br>Officer                                                                 | Broadband Grant Program - Empower<br>Rural Iowa                                     | Broadband Grant Program - Empower Rural Iowa -<br>NOFA #006 | Pre-Application<br>Deadline not<br>Applicable | 07/28/2021                                   |
|                                            |                                                                                                    |                                                                                     |                                                             | Pro Application                               |                                              |

### 13) A description of the grant program will appear. Click "Start a New Application."

| ANNUE OF                                                                                                    | The second                                        |                                              |                           | lov                                                       | vaGrants.gov                                                                       |                                     |
|----------------------------------------------------------------------------------------------------|---------------------------------------------------|----------------------------------------------|---------------------------|-----------------------------------------------------------|------------------------------------------------------------------------------------|-------------------------------------|
| 🏠 Menu   🧟 He                                                                                                    | elp   🌄 Log                                       | Out                                          |                           | Sack                                                      | ( ] 阈 Print   🦣 Add   🔰                                                            | Delete   💕 Edit   🔚 Sav             |
| 🕜 Funding O                                                                                                    | pportunities                                      |                                              |                           |                                                           |                                                                                    |                                     |
| Current Applicat                                                                                                    | tions                                             |                                              |                           |                                                           |                                                                                    |                                     |
| Any previously created<br>application, click on the                                                                     | l applications, for t<br>e Copy Existing Ap       | his opportunity, appear b<br>plication link. | elow. To start a new appl | ication for this opportun                                 | ity, Click the Start a New Application                                             | on link or to copy data from an old |
| ID                                                                                                    |                                                   |                                              | Applica                   | ation Title                                               |                                                                                    | Status                              |
| 40981                                                                                                    | 2                                                 | Test 1                                       |                           |                                                           |                                                                                    | Editing                             |
| Opportunity Det                                                                                                    | ails<br>Iband Grant                               | Program - Emp                                | ower Rural Iowa           | - NOFA #006                                               | Copy Existing Application                                                          | n   Start a New Application         |
| Broadband Gran<br>Application Dea                                                                                       | nt Program - E<br>dline: 07/28/20                 | mpower Rural Iowa<br>021 5:00 PM             | a                         |                                                           |                                                                                    |                                     |
| Award Amount<br>Range:<br>Project Start Date:<br>Project End Date:<br>Award<br>Announcement Date<br>Eligible Applicant: | \$0.00 - \$97,5<br>07/01/2021<br>04/30/2025<br>e: | 00,000.00                                    |                           | Program Officer:<br>Phone:<br>Email:<br>Categorical Area: | Jessica Turba<br>515-321-6404 x<br>jessica.turba2@iowa.go<br>IT/Telecommunications | v                                   |

14) You will be asked to provide your name, a project title, and the organization with whom the grant will be associated. The Organization selected here will be the Organization required to submit requests for reimbursement as part of the Grant Reimbursement Request Process. Click "Save" when complete.

NOTE: If you are submitting a Grant Application on behalf of a subsidiary or client and that applicant organization's name does not appear in the list of Organizations on this screen, contact <u>ociogrants@iowa.gov</u> and a staff member will provide additional assistance.

| ON/2                                           |                                                  | lowaGrants.gov                    |                         |
|------------------------------------------------|--------------------------------------------------|-----------------------------------|-------------------------|
| 🕅 Menu   🚨 Help   📲 Log Out                    |                                                  | Sack   🖄 Print   🛹 Add   🎾 Delete | Save                    |
| V Application                                  |                                                  |                                   |                         |
| General Information                            |                                                  |                                   |                         |
| his page must be completed and saved befor     | e proceding with the rest of the application pro | Cess                              |                         |
| Registered Applicant:*                         | Jessica Turba 🗸 🗸                                |                                   |                         |
| Project Title:<br>(limited to 100 characters)* | OCIO Test Application                            |                                   |                         |
| Organization:*                                 | Office of the Chief Information Officer $\sim$   |                                   |                         |
|                                                |                                                  | Date                              | the face for any second |

15) A new screen reflecting your Project Title will now appear. Next, click "Go to Application Forms."

| SHULL OTIC                                     | lowaGrants.gov                                                    |
|------------------------------------------------|-------------------------------------------------------------------|
| 🕥 Menu   🧟 Help   📲 Log Out                    | Sack   🖄 Print   🧼 Add   💢 Delete   🛃 Edit   🔛 Save               |
| 🐳 Application                                  |                                                                   |
| Application: 410904 - TEST                     |                                                                   |
| Program Area:                                  | Broadband Grant Program - Empower Rural Iowa                      |
| Funding Opportunities:                         | 409811 - Broadband Grant Program - Empower Rural Iowa - NOFA #006 |
| Application Deadline:                          | 07/28/2021 5:00 PM                                                |
| Instructions                                   |                                                                   |
| To continue with the remaining parts of the ap | plication, click on the "Go to Applications Forms" link below.    |
| General Information                            | Go to Application Forms                                           |
| System ID:                                     | 410904                                                            |
| Project Title:                                 | TEST                                                              |
| Registered Applicant:                          | Jessica Turba                                                     |
| Additional Contacts:                           |                                                                   |
| Organization:                                  | Office of the Chief Information Officer                           |
|                                                | Last Edited By: Jessica Turba, 06/08/2021                         |

**Multiple Users, Single Application:** <u>Iowa Grants</u> will permit multiple users within the Applicant's organization to register and work on an Application. The first user to initiate an Application is designated by the system as the "primary user" for that Application. To permit additional users to work on an Application, the primary user must complete the first form, titled the General Information form. This General Information form is where the Applicant titles their Application and identifies the organization submitting the Application. After clicking "Save" for the first time, the primary user may reopen and edit this General Information form to add other users registered within <u>Iowa Grants</u> and associated with their organization. To do so, the user should use the "Additional Contacts" function. Each individual within the Applicant's organization who requires access to the Application must first be separately registered in <u>Iowa Grants</u>. If multiple users are editing the same form within an Application at the same time, the last saved version will override any changes made by other users. <u>Iowa Grants</u> will permit multiple registered users to create separate Applications for the same opportunity, thereby creating multiple Applications for the same opportunity. Applicants are solely responsible for ensuring only one fully completed Application is submitted for each Project in response to this NOFA.

16) A list of application forms will now appear. Applicants must complete each form provided in the list under Application Forms. Detail about each of these Application Forms is available in Section 2.2 of Exhibit A - Notice of Funding (NOFA). To continue, click on the Cover Sheet - General Information Link to proceed to the next form.

| TOTAL                                                                                                    | lowaGrants.gov                                                              |                                  |
|----------------------------------------------------------------------------------------------------|-----------------------------------------------------------------------------|----------------------------------|
| 🕎 Menu   🧟 Help   🍟 Log Out                                                                                                  | 🌍 Back   쵫 Print   🧼 Add   刘                                                | Delete   🕜 Edit   🛃 Sav          |
| ₩ Application                                                                                                    |                                                                             |                                  |
| Application: 410904 - TEST                                                                                                   |                                                                             |                                  |
| Program Area: Broadband Grant Progr                                                                                          | ram - Empower Rural Iowa                                                    |                                  |
| Funding Opportunities: 409811 - Broadband Gr                                                                                 | rant Program - Empower Rural Jowa - NOFA #006                               |                                  |
| Application Deadlines 07/20/2024 E-00 DM                                                                                     |                                                                             |                                  |
|                                                                                                    |                                                                             |                                  |
| Instructions                                                                                                    |                                                                             |                                  |
| Clicking "Mark as Complete" does not submit the application component or p<br>must be marked as complete in order to submit. | prevent further editing. To submit the application click the Submit button. | Note: All application components |
| Application Forms                                                                                                    |                                                                             | Preview   Submit                 |
| Form Name                                                                                                    | Complete?                                                                   | Last Edited                      |
| General Information                                                                                                    | 1                                                                           | 06/08/2021                       |
| Cover Sheet-General Information                                                                                              |                                                                             |                                  |
| Business Organization NOFA #006                                                                                              |                                                                             |                                  |
| Executive Project Summary NOFA #006                                                                                          |                                                                             |                                  |
| Demonstrated Experience NOFA #006                                                                                            |                                                                             |                                  |
| Minority Impact Statement (2020)                                                                                             |                                                                             |                                  |
| Central Forms NOFA #006<br>Budget NOFA #006                                                                                  |                                                                             |                                  |
| Budget NOFA #006                                                                                                    |                                                                             |                                  |

17) Enter the Authorized Official information requested on the Form. This can be the individual who created the Iowa Grants account or another person. The Authorized Official is the person who is authorized to respond to inquiries and make binding decisions on behalf of an Applicant regarding an Application or Grant Agreement.

All fields marked with a red asterisk (\*) are required fields.

| 😙 Menu   🤱 Help   📲 Log Out                | t 🧠 Back   🎭 Print   🛹 Add   🧏 Delete   🧭 Edit   🚼 Save                                                        |
|--------------------------------------------|----------------------------------------------------------------------------------------------------|
| 💞 Application                              |                                                                                                    |
| Application: 394023 - Iowa Broadt          | band Project                                                                                                   |
| Program Area:                              | Broadband Grant Program - Empower Rural Iowa                                                                   |
| Funding Opportunities:                     | 390478 - Empower Rural Iowa Emergency Broadband Expansion Program (NOFA# 005)                                  |
| Application Deadline:                      | 02/25/2021 5:00 PM                                                                                             |
|                                            |                                                                                                    |
| Instructions                               | fer the law Department of Management to ensure consistent basis data collection from all word applications 1   |
| "The information on this form is collected | for the lowa Department of Management to ensure consistent basic data collection from all grant applications." |
| Cover Sheet-General Information            |                                                                                                    |
| Authorized Official                        |                                                                                                    |
| Name*                                      |                                                                                                    |
| Title*                                     |                                                                                                    |
| Organization*                              |                                                                                                    |
|                                            | If you are an individual, please provide your First and Last Name.                                             |
| Address*                                   |                                                                                                    |
|                                            |                                                                                                    |
| City/State/Zin*                            |                                                                                                    |
| City, State, Ep                            | City State Zip                                                                                                 |
| Telephone Number*                          |                                                                                                    |
| E-Mail*                                    |                                                                                                    |
|                                            |                                                                                                    |

18) You must also provide the name of a Fiscal Officer for your firm. The Fiscal Officer is the individual who is responsible for submitting grant claims in the system on behalf of your firm. This can be the same person as the Authorized Official or someone different. You will also be required to list the name, title, organization, address, telephone number, and email address for the Fiscal Officer as shown below.

| Fiscal Officer/Agent                          |                        |       |      |
|-----------------------------------------------|------------------------|-------|------|
| Please enter the "Fiscal Officer' for your Or | ganization.            |       |      |
| lf you are an individual, please provide you  | r First and Last Name. |       |      |
| Name*                                         |                        |       |      |
| Title                                         |                        |       |      |
| Organization                                  |                        |       |      |
| Address                                       |                        |       |      |
|                                               |                        |       |      |
| City/State/Zip                                |                        | lowa  | ✓    |
| Telephone Number                              |                        | State | 2.19 |
| E-Mail                                        |                        |       |      |

19) You must indicate all counties, federal congressional districts, Iowa Senate districts, and Iowa House districts affected by your project. Click the District Map Links provided for assistance locating the affected districts. Click "Save" to proceed.

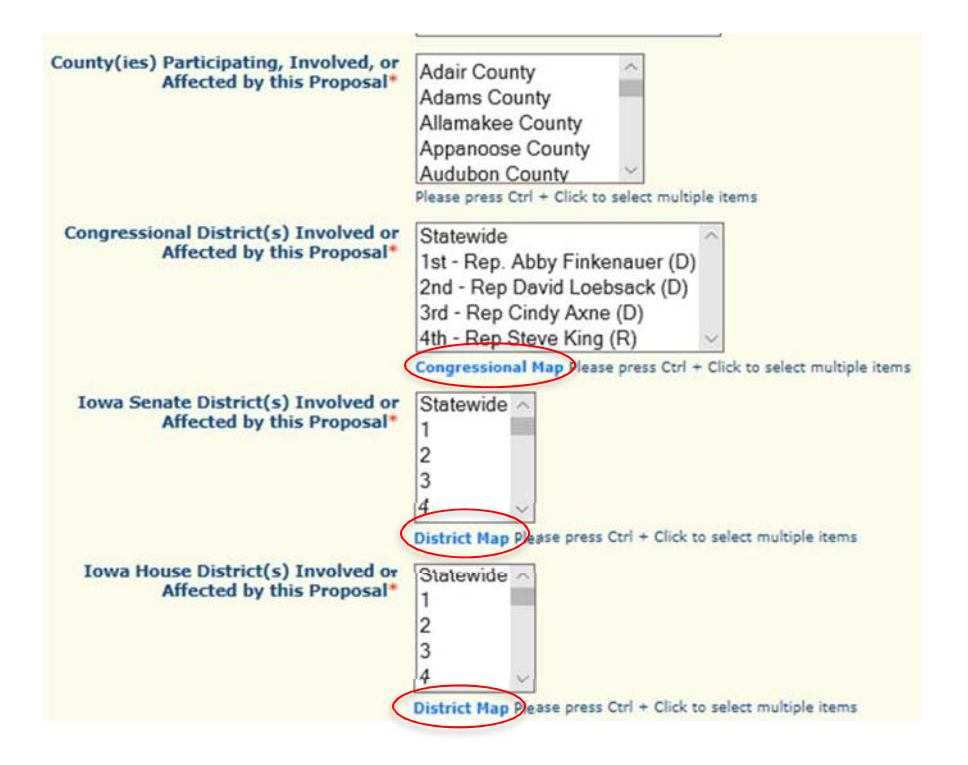

20) A screen showing your Cover—Sheet General Information now appears. Click "Mark as Complete" to continue, or "Edit" to make changes.

| 🥎 Menu   🧟 Help   📲 Log Out                |                                                  | Back                           | 👷 Print   🥐 Add   💢 Delete   🛃 Edit   📙 Save  |
|--------------------------------------------|--------------------------------------------------|--------------------------------|-----------------------------------------------|
| <b>W</b> Application                       |                                                  |                                |                                               |
| Application: 410904 - TEST                 |                                                  |                                |                                               |
| Program Area:                              | Broadband Grant Program - Er                     | npower Rural Iowa              |                                               |
| Funding Opportunities:                     | 409811 - Broadband Grant Pro                     | gram - Empower Rural Iow       | a - NOFA #006                                 |
| Application Deadline:                      | 07/28/2021 5:00 PM                               |                                |                                               |
| Instructions                               |                                                  |                                |                                               |
| "The information on this form is collected | for the lowa Department of Managem               | ent to ensure consistent basic | data collection from all grant applications." |
| Cover Sheet-General Information            |                                                  |                                | Mark as Complete   Go to Application Forms    |
| Authorized Official                        |                                                  |                                |                                               |
| Name*                                      | Jessica Turba                                    |                                |                                               |
| Title*                                     | Test                                             |                                |                                               |
| Organization*                              | OCIO<br>If you are an individual, please provide | e your First and Last Name.    |                                               |
| Address*                                   | 1115 Main St                                     |                                |                                               |
| City/State/Zip*                            | Grinnell<br><sub>City</sub>                      | lowa<br><sub>State</sub>       | 50112<br><sub>Zip</sub>                       |
| Telephone Number*                          | 641-821-9656                                     |                                |                                               |
| E-Mail*                                    | janturba@msn.com                                 |                                |                                               |
| Fiscal Officer/Agent                       |                                                  |                                |                                               |
|                                            | 2 9 10 10                                        |                                |                                               |

### 21) Next, click on the "Business Organization - NOFA #006" link to proceed.

| and a second second state of the second state of the second second second second second second second second s                                                                                                    |                                 | Sack   🎇 Print   🧼 Add   🎾                                                           | Delete   Edit   Sav                                        |
|----------------------------------------------------------------------------------------------------|---------------------------------|--------------------------------------------------------------------------------------|------------------------------------------------------------|
| 🐳 Application                                                                                                    |                                 |                                                                                      |                                                            |
| Application: 410904 - TEST                                                                                                    |                                 |                                                                                      |                                                            |
| Program Area:                                                                                                    | Broadband Grant Program - Emp   | ower Rural Iowa                                                                      |                                                            |
| Funding Opportunities:                                                                                                    | 409811 - Broadband Grant Progra | am - Empower Rural Iowa - NOFA #006                                                  |                                                            |
| Application Deadline:                                                                                                    | 07/28/2021 5:00 PM              |                                                                                      |                                                            |
|                                                                                                    | 01120120210.0011                |                                                                                      |                                                            |
|                                                                                                    |                                 | er editing, To submit the application click the Submit putton.                       | Note: All application components                           |
| must be marked as complete in order to subm                                                                                                    | it.                             | er eatling, to submit the application click the submit button                        | Note: Ail application components Preview   Submi           |
| must be marked as complete in order to subm<br>Application Forms                                                                                                    | Form Name                       | er earling. To submit the application click the submit button Complete?              | Preview   Submi                                            |
| must be marked as complete in order to subm<br>Application Forms<br>General Information                                                                                                    | Form Name                       | er earling. To submit the application click the submit button Complete?              | Preview   Submi                                            |
| must be marked as complete in order to subm<br>Application Forms<br>General Information<br>Cover Sheet General Information                                                                                                    | Form Name                       | er earling, To submit the application click the Submit button Complete?              | Preview   Submi<br>Last Edited<br>06/08/2021<br>06/08/2021 |
| Must be marked as complete in order to subm<br>Application Forms<br>General Information<br>Cover Sheet General Information<br>Business Organization NOFA #006                                                                                                    | Form Name                       | er earling. To submit the application click the submit button Complete?              | Preview   Submi<br>Last Edited<br>06/08/2021               |
| Must be marked as complete in order to subm<br>Application Forms<br>General Information<br>Cover Sheet General Information<br>Business Organization NOFA #006<br>Executive Project Summary NOFA #006                                                                                                    | Form Name                       | Complete?                                                                            | Preview   Submi<br>Last Edited<br>06/08/2021<br>06/08/2021 |
| Must be marked as complete in order to subm<br>Application Forms<br>General Information<br>Cover Sheet-General Information<br>Business Organization NOFA #006<br>Executive Project Summary NOFA #006<br>Demonstrated Experience NOFA #006                                                                | Form Name                       | Complete?                                                                            | Preview   Submi<br>Last Edited<br>06/08/2021<br>06/08/2021 |
| must be marked as complete in order to subm<br>Application Forms<br>General Information<br>Cover Sheet General Information<br>Business Organization NOFA #006<br>Executive Project Summary NOFA #006<br>Demonstrated Experience NOFA #006<br>Minority Impact Statement (2020)                            | Form Name                       | Complete?                                                                            | Preview   Submi                                            |
| must be marked as complete in order to subm<br>Application Forms<br>General Information<br>Cover Sheet General Information<br>Business Organization NOFA #006<br>Executive Project Summary NOFA #006<br>Demonstrated Experience NOFA #006<br>Minority Impact Statement (2020)<br>Central Forms NOFA #006 | Form Name                       | er eatling, to submit the application click the Submit button<br>Complete?<br>✓<br>✓ | Preview   Submi<br>Last Edited<br>06/08/2021<br>06/08/2021 |

22) Depending on your browser, you may need to click "Edit" before entering information. For non-business entities, enter your organization under Business Legal Name. If you are a subsidiary, you must upload a Word doc describing the relationship between the parent and the subsidiary. Please name the file accordingly: Application Number – Applicant Name – Business Organization (e.g., 410904 – Broadband LTD – Business Organization.docx). Click "Save" when finished.

| 🏷 Menu   🤱 Help   📲 Log Out                                                                      | 🌍 Back   🍓 Print   🦛 Add   🧊 Delete   📝 E Gr   🕌 Save                                                                                                  |
|--------------------------------------------------------------------------------------------------|----------------------------------------------------------------------------------------------------|
| Section                                                                                          |                                                                                                    |
| Application: 410904 - TEST                                                                       |                                                                                                    |
| Program Area:                                                                                    | Broadband Grant Program - Empower Rural Iowa                                                                                                    |
| Funding Opportunities:                                                                           | 409811 - Broadband Grant Program - Empower Rural Jowa - NOFA #006                                                                                      |
| Application Deadline:                                                                            | 07/28/2021 5:00 PM                                                                                                    |
| Business Organization - NOFA #00                                                                 | 6                                                                                                    |
| his section requires an Applicant to provide th                                                  | e following general background information:                                                                                                    |
| Please list the business legal name as it is use                                                 | ed by federal and state taxing agencies, banks, and for other legal purposes.                                                                          |
| Business Legal Name*                                                                             |                                                                                                    |
| Doing Business As:                                                                               |                                                                                                    |
| Physical Address                                                                                 |                                                                                                    |
| Street *                                                                                         |                                                                                                    |
| City                                                                                             | ·                                                                                                    |
| city                                                                                             |                                                                                                    |
| State*                                                                                           |                                                                                                    |
| Zip*                                                                                             |                                                                                                    |
| Mailing Address (used for warrants                                                               | and/or payments)                                                                                                    |
| Street or PO Box *                                                                               |                                                                                                    |
| City*                                                                                            |                                                                                                    |
|                                                                                                  |                                                                                                    |
| State*                                                                                           |                                                                                                    |
| Zip Code*                                                                                        |                                                                                                    |
| Applicant Business Structure                                                                     |                                                                                                    |
| is the Applicant a Communications Service Pr<br>antitles that provide or intend to provide Broad | ovider as defined by Jowa Code chapter 88, Including but not limited to private sector carriers, local governments, utilities, and they shand service. |
| Communication Service Provider*                                                                  | O Yes O No                                                                                                    |
| dentification of whether the Applicant is a sub                                                  | isialary of one or more parent companies.                                                                                                    |
| Are you a subsidiary of one or more<br>parent companies?*                                        | O Yes O No                                                                                                    |
|                                                                                                  | Return to Tor                                                                                                    |

### 23) Verify the information submitted under Applicant Business Information is correct and click "Mark as Complete" to proceed.

| 🎲 Menu   🧟 Help   📲 Log Out                     | 🥎 Back   🤙 Print   🧼 Add   💢 Delete   🥳 Edit   🔛 Sa                            |
|-------------------------------------------------|--------------------------------------------------------------------------------|
| Section 44                                      |                                                                                |
| Application: 410904 - TEST                      |                                                                                |
| Program Area:                                   | Broadband Grant Program - Empower Rural Iowa                                   |
| Funding Opportunities:                          | 409811 - Broadband Grant Program - Empower Rural Iowa - NOFA #006              |
| Application Deadline:                           | 07/28/2021 5:00 PM                                                             |
| Business Organization - NOFA #0                 | 06 Mark as Complete ) Go to Application Form                                   |
| This section requires an Applicant to provide t | the following general background information:                                  |
| Please list the business legal name as it is us | sed by federal and state taxing agencies, banks, and for other legal purposes. |
| Business Legal Name*                            | OCIO                                                                           |
| Doing Business As:                              | OCIO                                                                           |
| Physical Address                                |                                                                                |
| Street *                                        | 1115 Main St                                                                   |
| City*                                           | Grinnell                                                                       |
| State*                                          | IA                                                                             |
| Zip*                                            | 50112                                                                          |
| Mailing Address (used for warrants              | and/or payments)                                                               |
| Street or PO Box *                              | 1115 Main St                                                                   |
| City*                                           | Grinnell                                                                       |
| State*                                          | IA                                                                             |
| Zip Code*                                       | 50112                                                                          |

### 24) Next, click on the "Executive Project Summary NOFA #006" link to proceed.

| 😚 Menu   🧟 Help   📲 Log Out                                                                                |                                                | Sack   쵫 Print   🥐 Add   🔰                                         | Delete   🔮 Edit   🕌 Save         |
|----------------------------------------------------------------------------------------------------|------------------------------------------------|--------------------------------------------------------------------|----------------------------------|
| Section 44                                                                                                 |                                                |                                                                    |                                  |
| Application: 410904 - TEST                                                                                 |                                                |                                                                    |                                  |
| Program Area:                                                                                              | Broadband Grant Program - Er                   | npower Rural Iowa                                                  |                                  |
| Funding Opportunities:                                                                                     | 409811 - Broadband Grant Pro                   | gram - Empower Rural Iowa - NOFA #006                              |                                  |
| Application Deadline:                                                                                      | 07/28/2021 5:00 PM                             |                                                                    |                                  |
| Instructions<br>Clicking "Mark as Complete" does not submit<br>must be marked as complete in order to subm | the application component or prevent fu<br>it. | urther editing. To submit the application click the Submit button. | Note: All application components |
| Application Forms                                                                                          |                                                |                                                                    | Preview   Submit                 |
|                                                                                                    | Form Name                                      | Complete?                                                          | Last Edited                      |
| General Information                                                                                        |                                                | 1                                                                  | 06/08/2021                       |
| Cover Sheet-General Information                                                                            |                                                | ×                                                                  | 06/08/2021                       |
| Business Organization NOFA #006                                                                            |                                                | ✓                                                                  | 06/08/2021                       |
| Executive Project Summary NOFA #006                                                                        | >                                              |                                                                    |                                  |
| Demonstrated Experience NOFA #006                                                                          |                                                |                                                                    |                                  |
| Central Forms NOFA #006                                                                                    |                                                |                                                                    |                                  |
| Budget NOFA #006                                                                                           |                                                |                                                                    |                                  |

## 25) The Executive Project Summary - NOFA #006 form is showing. Click the "Edit" button to enter information.

| 🗞 Menu   🧟 Help   📲 Log Out                                                                                                    |                                                                                                    | Sack   💩 Print   🥠                                                                                                    | Add   🎇 Delete   🧭 Edit   🕖 Sav                                                                                                    |
|----------------------------------------------------------------------------------------------------|----------------------------------------------------------------------------------------------------|----------------------------------------------------------------------------------------------------|----------------------------------------------------------------------------------------------------|
| WApplication                                                                                                    |                                                                                                    |                                                                                                    |                                                                                                    |
| Application: 410904 - TEST                                                                                                    |                                                                                                    |                                                                                                    |                                                                                                    |
| Program Area:                                                                                                    | Broadband Grant Program - Empower F                                                                                                    | Rural Iowa                                                                                                    |                                                                                                    |
| Funding Opportunities:                                                                                                    | 409811 - Broadband Grant Program - E                                                                                                    | mpower Rural Iowa - NOFA #006                                                                                                    |                                                                                                    |
| Application Deadline:                                                                                                    | 07/28/2021 5:00 PM                                                                                                    | 3. Constant of the second of the second of the second second second second second second second second second s                       |                                                                                                    |
| Executive Project Summary NOFA                                                                                                    | #006                                                                                                    | Mark as                                                                                                    | Complete   Go to Application Forms                                                                                                    |
| These questions are intended to facilitate a hig                                                                                                    | h-level understanding of your proposed project.                                                                                                    |                                                                                                    |                                                                                                    |
| The section requires Applicant to affirm wheth                                                                                                    | er or not state funds are necessary for the Projec                                                                                                    | t to proceed.                                                                                                    |                                                                                                    |
| Are state funds necessary for the project to proceed?*                                                                                                    |                                                                                                    |                                                                                                    |                                                                                                    |
| This section requires an Applicant to describe                                                                                                    | how the Project will or will not proceed if State fu                                                                                                    | nds requested are not ultimately awarded                                                                                              | í.                                                                                                    |
| Describe how the Project will or will<br>not proceed if state funds requested<br>are not ultimately awarded.*                                                                      |                                                                                                    |                                                                                                    |                                                                                                    |
| Has construction on the project<br>begun?*                                                                                                    |                                                                                                    |                                                                                                    |                                                                                                    |
| Project Status                                                                                                    |                                                                                                    |                                                                                                    | Add                                                                                                    |
| Provide a description of the anticipated project<br>completion date. The period of performance for<br>any completed activities related to these miles<br>were incurred (invoiced)) | timeline that includes identifying project milestone<br>r this NOFA begins on 7/1/2021 and ends 4/30/20<br>tones and indicate the date that costs were incurn | es and corresponding completion dates. A<br>125. As part of the grant administration pro<br>ed in relation to these milestones. Examp | At a minimum, you must indicate a project<br>ccess, the Applicant will be expected to describe<br>le engineering (tasks completed, date costs |
| Project Milestone                                                                                                    | Estimated Co                                                                                                    | ompletion date                                                                                                    | Costs Incurred                                                                                                    |
|                                                                                                    |                                                                                                    |                                                                                                    | Last Edited By                                                                                                    |

### 26) Enter required information. Click "Save" at the top of the page when complete.

| 🏷 Menu   🤱 Help   📲 Log Out                                                                                                    | Sack   🖄 Print                                                                                                    | 🧼 Add   渊 Delete   🕜 E 🖬   🛃 Save                                                                                                    |
|----------------------------------------------------------------------------------------------------|----------------------------------------------------------------------------------------------------|----------------------------------------------------------------------------------------------------|
| WAPP lication                                                                                                    |                                                                                                    |                                                                                                    |
| Application: 410904 - TEST                                                                                                    |                                                                                                    |                                                                                                    |
| Program Area:                                                                                                    | Broadband Grant Program - Empower Rural Iowa                                                                                                    |                                                                                                    |
| Funding Opportunities:                                                                                                    | 409811 - Broadband Grant Program - Empower Rural Iowa - NOFA                                                                                                    | #006                                                                                                    |
| Application Deadline:                                                                                                    | 07/28/2021 5:00 PM                                                                                                    |                                                                                                    |
| Executive Project Summary NOFA                                                                                                    | #006                                                                                                    |                                                                                                    |
| hese questions are intended to facilitate a hig                                                                                                    | h-level understanding of your proposed project.                                                                                                    |                                                                                                    |
| The section requires Applicant to affirm wheth                                                                                                    | er or not state funds are necessary for the Project to proceed.                                                                                                    |                                                                                                    |
| Are state funds necessary for the<br>project to proceed?*                                                                                            | ● Yes ○ No                                                                                                    |                                                                                                    |
| This section requires an Applicant to describe                                                                                                    | how the Project will or will not proceed if State funds requested are not ultimately a                                                                                                    | warded.                                                                                                    |
| Describe how the Project will or will<br>not proceed if state funds requested<br>are not ultimately awarded.*                                        | Will not proceed.                                                                                                    |                                                                                                    |
| Has construction on the project begun?*                                                                                                    | ○ Yes ● No                                                                                                    |                                                                                                    |
| Project Status                                                                                                    |                                                                                                    |                                                                                                    |
| Provide a description of the anticipated project<br>completion date. The period of performance fo<br>inv completed activities related to these miles | timeline that includes identifying project milestones and corresponding completion<br>r this NOFA begins on 7/1/2021 and ends 4/30/2025. As part of the grant administra<br>iones and indicate the date that costs were incurred in relation to these milestones. | dates. At a minimum, you must indicate a project<br>tion process, the Applicant will be expected to describe<br>Example engineering (tasks completed, date costs |
| vere incurred (invoiced))                                                                                                    |                                                                                                    |                                                                                                    |

27) Next, click "Add" to enter your project's timeline information, and Save for that milestone. For each milestone, click Add and then Save. Click "Mark as Complete" to proceed. If you need to edit the Project milestone information, click the blue link associated with the milestone. You <u>must</u> enter a Project Completion Date for your Project (No later than April 30<sup>th</sup>, 2025).

| <b>WApplication</b>                                                                                                    |                                                                                                    |                                                                                                    |
|----------------------------------------------------------------------------------------------------|----------------------------------------------------------------------------------------------------|----------------------------------------------------------------------------------------------------|
| Application: 410904 - TEST                                                                                                    |                                                                                                    |                                                                                                    |
| Program Area:                                                                                                    | Broadband Grant Program - Empower Rural Iowa                                                                                                    |                                                                                                    |
| Funding Opportunities:                                                                                                    | 409811 - Broadband Grant Program - Empower Rural Iowa                                                                                                    | a - NOFA #006                                                                                                    |
| Application Deadline:                                                                                                    | 07/28/2021 5:00 PM                                                                                                    |                                                                                                    |
| Executive Project Summary NOFA                                                                                                    | #006                                                                                                    | Mark as Complete   Go to Application Forms                                                                                                    |
| These questions are intended to facilitate a hig                                                                                                    | gh-level understanding of your proposed project.                                                                                                    |                                                                                                    |
| The section requires Applicant to affirm wheth                                                                                                    | her or not state funds are necessary for the Project to proceed.                                                                                                    |                                                                                                    |
| Are state funds necessary for the<br>project to proceed?*                                                                                                    | Yes                                                                                                    |                                                                                                    |
| This section requires an Applicant to describe                                                                                                    | how the Project will or will not proceed if State funds requested are not u                                                                                                    | iltimately awarded.                                                                                                    |
| Describe how the Project will or will<br>not proceed if state funds requested<br>are not ultimately awarded.*                                                                      | Will not proceed.                                                                                                    |                                                                                                    |
| Has construction on the project begun?*                                                                                                    | No                                                                                                    |                                                                                                    |
| Project Status                                                                                                    |                                                                                                    | Add                                                                                                    |
| Provide a description of the anticipated project<br>completion date. The period of performance for<br>any completed activities related to these miles<br>were incurred (invoiced)) | t timeline that includes identifying project milestones and corresponding o<br>Ir this NOFA begins on 7/1/2021 and ends 4/30/2025. As part of the grant<br>tones and indicate the date that costs were incurred in relation to these r | ompletion dates. At a minimum, you must indicate a project<br>administration process, the Applicant will be expected to describe<br>illestones. Example engineering (tasks completed, date costs |
| A CONTRACTOR AND A CONTRACTOR AND A STATE OF                                                                                                    | Estimated Completion date                                                                                                    | Costs Incurred                                                                                                    |
| Project Milestone                                                                                                    | Latinated Completion date                                                                                                    |                                                                                                    |
| Project Milestone                                                                                                    | 11/01/2021                                                                                                    | \$0.00                                                                                                    |

#### 28) Next, click on the "Demonstrated Experience NOFA #006" link to proceed.

| Miena   Mienb   Micog Out                                                                                                    | Sack   🍓 Print   🧼 Add   🍃                                                                | 🕺 Delete   🔮 Edit   🛃 Sav                                                              |
|----------------------------------------------------------------------------------------------------|-------------------------------------------------------------------------------------------|----------------------------------------------------------------------------------------|
| WAPP lication                                                                                                    |                                                                                           |                                                                                        |
| Application: 410904 - TEST                                                                                                    |                                                                                           |                                                                                        |
| Program Area: Broadban                                                                                                    | d Grant Program - Empower Rural Iowa                                                      |                                                                                        |
| Funding Opportunities: 409811 -                                                                                                    | Broadband Grant Program - Empower Rural Iowa - NOFA #006                                  |                                                                                        |
| Application Deadline: 07/28/202                                                                                                    | 21 5:00 PM                                                                                |                                                                                        |
|                                                                                                    |                                                                                           |                                                                                        |
| Instructions                                                                                                    |                                                                                           |                                                                                        |
| Clicking "Mark as Complete" does not submit the applicatio<br>must be marked as complete in order to submit.                                                                                                    | in component or prevent further editing. To submit the application click the Submit butto | n. Note: All application components                                                    |
|                                                                                                    |                                                                                           |                                                                                        |
| Application Forms                                                                                                    |                                                                                           | Preview Submi                                                                          |
| Application Forms<br>Form Na                                                                                                    | me Complete?                                                                              | Preview   Submi                                                                        |
| Application Forms<br>Form Na<br>General Information                                                                                                    | me Complete?                                                                              | Preview   Submi<br>Last Edited<br>06/08/2021                                           |
| Application Forms<br>Form Na<br>General Information<br>Cover Sheet-General Information                                                                                                    | me Complete?                                                                              | Preview   Submi<br>Last Edited<br>06/08/2021<br>06/08/2021                             |
| Application Forms<br>Form Na<br>General Information<br>Cover Sheet-General Information<br>Business Organization NOFA #006                                                                                                    | me Complete?                                                                              | Preview   Submi<br>Last Edited<br>06/08/2021<br>06/08/2021<br>06/08/2021               |
| Application Forms<br>Form Na<br>General Information<br>Cover Sheet-General Information<br>Business Organization NOFA #006<br>Executive Project Summary NOFA #006                                                                                                    | me Complete?                                                                              | Preview   Submi<br>Last Edited<br>08/08/2021<br>08/08/2021<br>08/08/2021<br>08/08/2021 |
| Application Forms<br>Form Na<br>General Information<br>Cover Sheet-General Information<br>Business Organization NOFA #006<br>Executive Project Summary NOFA #006<br>Demonstrated Experience NOFA #006                                                                | rme Complete?                                                                             | Preview   Submi<br>Last Edited<br>08/08/2021<br>08/08/2021<br>08/08/2021<br>08/08/2021 |
| Application Forms<br>Form Na<br>General Information<br>Cover Sheet-General Information<br>Business Organization NOFA #006<br>Executive Project Summary NOFA #006<br>Demonstrated Experience NOFA #006<br>Minority Impact Statement (2020)                            | me Complete?<br>✓<br>✓<br>✓<br>✓                                                          | Preview   Submi<br>Last Edited<br>08/08/2021<br>08/08/2021<br>08/08/2021<br>08/08/2021 |
| Application Forms<br>Form Na<br>General Information<br>Cover Sheet-General Information<br>Business Organization NOFA #006<br>Executive Project Summary NOFA #006<br>Demonstrated Experience NOFA #006<br>Minority Impact Statement (2020)<br>Central Forms NOFA #006 | me Complete?                                                                              | Preview   Submi<br>Last Edited<br>08/08/2021<br>08/08/2021<br>08/08/2021<br>08/08/2021 |

29) Depending on the browser you may need to click the "Edit" button to enter information. Click the "Browse or Choose File" button to upload the file (use the naming convention: Application Number – Applicant Organization – Demonstrated Experience). You may also enter references and a community support letter in this form. Click "Save" once complete.

| 🅽 Menu   🧟 Help   🍓 Log Out                                                             | Sack   🧶 Print   🥠 Add   💥 Delete   🔗 Ed 🛛 🥁 Sa                                                                                        |
|-----------------------------------------------------------------------------------------|----------------------------------------------------------------------------------------------------|
| Application                                                                             |                                                                                                    |
| Application: 410904 - TEST                                                              |                                                                                                    |
| Program Area:                                                                           | Broadband Grant Program - Empower Rural Iowa                                                                                           |
| Funding Opportunities:                                                                  | 409811 - Broadband Grant Program - Empower Rural Iowa - NOFA #006                                                                      |
| Application Deadline:                                                                   | 07/28/2021 5:00 PM                                                                                                    |
| Instructions                                                                            |                                                                                                    |
| lease do not upload any financial information                                           | . This includes bank records and/or credit history.                                                                                    |
| Demonstrated Experience NOFA #                                                          | 006                                                                                                    |
| nny, of being a newer provider/market entran<br>Demonstrated Experience*                | The level of technical experience in providing the types of services sought by this NOFA #006. Choose File No file chosen              |
| nis section permits an Applicant to optionally                                          | provide references from up to three (3) current or previous customers or clients knowledgeable of Applicant's performance in providing |
| ervices similar to the services described in th                                         | is NOFA #006.                                                                                                    |
| Name                                                                                    |                                                                                                    |
| Telephone Number                                                                        |                                                                                                    |
| Name                                                                                    |                                                                                                    |
| Telephone Number                                                                        |                                                                                                    |
| Name                                                                                    |                                                                                                    |
| Telephone Number                                                                        |                                                                                                    |
|                                                                                         |                                                                                                    |
| Community Support Letter                                                                |                                                                                                    |
| n applicant may supply the office with a letter<br>coepted.<br>Community Support Letter | of community support that provides evidence of need. Letters from anchor institutions, crop operations, and/or elected leaders will be |
| NA NA                                                                                   |                                                                                                    |

### **30)** Select "Mark as Complete" once all materials are uploaded/entered.

| 🈙 Menu   🧟 Help   🍓 Log Out                                                                                                    | Save 🖓 Back   🎃 Print   🧼 Add   앯 Deletë   🛃 Edit   🔜 Save                                                                                                    |
|----------------------------------------------------------------------------------------------------|----------------------------------------------------------------------------------------------------|
| <b>W</b> Application                                                                                                    |                                                                                                    |
| Application: 410904 - TEST                                                                                                    |                                                                                                    |
| Program Area: Broadband Grant Prog                                                                                                    | ram - Empower Rural Iowa                                                                                                    |
| Funding Opportunities: 409811 - Broadband G                                                                                                    | rant Program - Empower Rural Iowa - NOFA #006                                                                                                    |
| Application Deadline: 07/28/2021 5:00 PM                                                                                                    |                                                                                                    |
| Instructions                                                                                                    |                                                                                                    |
| Please do not upload any financial information. This includes bank records                                                                                                    | and/or oredit history.                                                                                                    |
| Demonstrated Experience NOFA #006                                                                                                    | Mark as Complete   Go to Application Forms                                                                                                    |
| This section requires information about Applicant's demonstrated experient<br>their experience that has prepared them to deploy their Project, such as, it<br>number of years of experience providing the types of services sought by th<br>any, of being a newer provider/market entrant; the level of technical experi<br>Demonstrated Experience Exhibit I - Grant Appli | ce in provisioning Broadband across the State of lows. Applicant shall include relevant information about<br>or example, community partnerships and services; history of organization; number of years in business;<br>is NOFA #006; if the Applicant is a relatively new provider/market entrant, an explanation of the benefits, if<br>ence in providing the types of services sought by this NOFA #006. |
| References                                                                                                    |                                                                                                    |
| This section permits an Applicant to optionally provide references from up to<br>services similar to the services described in this NOFA #006.                                                                                                    | o three (3) current or previous customers or clients knowledgeable of Applicant's performance in providing                                                                                                    |
| Name                                                                                                    |                                                                                                    |
| Telephone Number                                                                                                    |                                                                                                    |
| Name                                                                                                    |                                                                                                    |
| Telephone Number                                                                                                    |                                                                                                    |
| Name                                                                                                    |                                                                                                    |
| Telephone Number                                                                                                    |                                                                                                    |
| Community Support Letter                                                                                                    |                                                                                                    |
| An applicant may supply the office with a letter of community support that p<br>accepted.                                                                                                    | rovides evidence of need. Letters from anchor institutions, crop operations, and/or elected leaders will be                                                                                                    |
| Community Support Letter                                                                                                    |                                                                                                    |
|                                                                                                    | Last Edited By: Jessica Turba, 06/08/2021                                                                                                    |

Next, click on the Minority Impact Statement to proceed. Click "Edit" to respond to the 31) required questions and certify that the information is correct. Select "Save" and "Mark as Complete" at the top of the page to proceed.

| - OWR                                                                                                    | lowaGrants.gov                                                                                                    |
|----------------------------------------------------------------------------------------------------|----------------------------------------------------------------------------------------------------|
| 🔉 Menu   🧝 Help   🍓 Log Out                                                                                                    | Save I 🎪 Print I 🥼 Add I 🐝 Delete I 🕜 Edit I 🔚 Sav                                                                                                    |
| Section                                                                                                    |                                                                                                    |
| Application: 410904 - TEST                                                                                                    |                                                                                                    |
| Program Area: Broadband Grant Progr                                                                                                    | ram - Empower Rural Iowa                                                                                                    |
| Funding Opportunities: 409811 - Broadband Gr                                                                                                    | rant Program - Empower Rural Iowa - NOFA #006                                                                                                    |
| Application Deadline: 07/28/2021 5:00 PM                                                                                                    |                                                                                                    |
| Instructions                                                                                                    |                                                                                                    |
|                                                                                                    |                                                                                                    |
| Clicking "Mark as Complete" does not submit the application component or<br>must be marked as complete in order to submit.                                                                                                    | prevent further editing. To submit the application click the Submit button. Note: All application components                                                                                                    |
| Clicking "Mark as Complete" does not submit the application component or<br>must be marked as complete in order to submit.<br>Application Forms                                                                                                    | prevent further editing. To submit the application click the Submit button. Note: All application components Preview   Submit                                                                                                    |
| Clicking "Mark as Complete" does not submit the application component or<br>must be marked as complete in order to submit.<br>Application Forms<br>Form Name                                                                                                    | prevent further editing. To submit the application click the Submit button. Note: All application components Preview   Submi Complete? Last Edited                                                                                                    |
| Clicking "Mark as Complete" does not submit the application component or<br>must be marked as complete in order to submit.<br>Application Forms<br>Form Name<br>Seneral Information                                                                                                    | prevent further editing. To submit the application click the Submit button. Note: All application components Preview   Submi Complete? Last Edited Ø8/08/2021                                                                                                    |
| Clicking "Mark as Complete" does not submit the application component or<br>must be marked as complete in order to submit.<br>Application Forms<br>Form Name<br>General Information<br>Cover Sheet-General Information                                                                                                    | prevent further editing. To submit the application click the Submit button. Note: All application components Preview   Submit Complete? Last Edited Ø 08/08/2021 Ø 08/08/2021                                                                                                    |
| Clicking "Mark as Complete" does not submit the application component or<br>must be marked as complete in order to submit.<br>Application Forms<br>Form Name<br>General Information<br>Cover Sheet-General Information<br>Business Organization NOFA #006                                                                                                    | prevent further editing. To submit the application click the Submit button. Note: All application components Preview   Submit Complete? Last Edited  Complete? 08/08/2021  B/08/2021 B/08/2021 B/08/202 B/08/2021 B/08/2021 B/08/202 B/08/2021 B/08/2021 B/08/2021 B/08/2021 B/08/2021 B/08/2021 B/08/202 B/08/2021 B/08/2021 B/08/2021 B/08/2021 B/08/2021 B/08/2021 B/08/2021 B/08/2021 B/08/2021 B/08/2021 B/08/2021 B/08/2021 B/08/2021 B/08/2021 B/08/2021 B/08/2021 B/08/2021 B/08/2021 B/08/2021 B/08/2021 B/08/202 B/08/202 B/08/202 B/08/202 B/08/202 B/08/202 B/08/202 B/08/202 B/08/202 B/08/202 B/08/202 B/08/202 B/08/202 B/08/202 B/08/202 B/08/202 B/08/202 B/08/202 B/08/202 B/08/202 B/08/202 B/08/20 B/08/20 B/08/20 B/08/20 B/08/20 B/08/20 B/08/20 B/08/20 B/08/20 B/08/20 B/08/20 B/08/20 B/08/20 B/08/ |
| Clicking "Mark as Complete" does not submit the application component or<br>must be marked as complete in order to submit.<br>Application Forms<br>Form Name<br>General Information<br>Cover Sheet-General Information<br>Business Organization NOFA #006<br>Executive Project Summary NOFA #006                                                                         | prevent further editing. To submit the application click the Submit button. Note: All application components Preview   Submit Complete? Last Edited  Complete? Last Edited  Complete? 08/08/2021  B/08/2021  B/08/2021  B/08/2021  B/08/2021  B/08/2021  B/08/2021  B/08/2021  B/08/2021  B/08/2021 B/08/2021 B/08/202 B/08/202 B/08/202 B/08/202 B/08/202 B/08/20 B/08/202 B/08/202 B/08/202 B/08/20 B/08/20  |
| Clicking "Mark as Complete" does not submit the application component or<br>must be marked as complete in order to submit.<br>Application Forms<br>Form Name<br>General Information<br>Cover Sheet-General Information<br>Business Organization NOFA #006<br>Executive Project Summary NOFA #006<br>Descendenced Experience NOEA #006                                    | prevent further editing. To submit the application click the Submit button. Note: All application components  Preview   Submit Complete? Last Edited  Complete? 08/09/2021  O8/08/2021  O8/08/2021  O8 |
| Clicking "Mark as Complete" does not submit the application component or<br>must be marked as complete in order to submit.<br>Application Forms<br>Form Name<br>General Information<br>Cover Sheet-General Information<br>Business Organization NOFA #006<br>Executive Project Summary NOFA #006<br>Descent and Experiment NOFA #006<br>Minority Impact Statement (2020) | prevent further editing. To submit the application click the Submit button. Note: All application components  Preview   Submit Complete? Last Edited  Complete? D8/08/2021  D8/08/2021 D8/08/2021 D8/08/202 D8/08/202 D8/08/202 D8/08/202 D8/08/202 D8/08/202 D8/08/202 D8/08/202 D8/08/202 D8/08/202 D8/08/202 D8/08/202 D8/08/202 D8/08/202 D8/08/202 D8/08/202 D8/08/202 D8/08/202 D8/08/20 D8/08/202 D8/08/20 D8/08/202 D8/08/202 D8/08/20 D8/08/20 D8/08/20 D8/08/20 D8/08/20 D8/08/20 D8/08/20 D8/08/20 D8/08/20 D8/08/20 D8/08/20 D8/08/2 |

#### 32) Enter in the responses to the Minority Impact Statement questions. Click "Save".

| 🏷 Menu   🧟 Help   🍓 Log Out                                                                                                    |                                                                                                    | Sack                                                                                                    | j 🍓 Print j 🥔 Add j 🥦 Delete j 🕜 t 🕼 🙀 Sa                                                                                                    |
|----------------------------------------------------------------------------------------------------|----------------------------------------------------------------------------------------------------|----------------------------------------------------------------------------------------------------|----------------------------------------------------------------------------------------------------|
| <b>WApplication</b>                                                                                                    |                                                                                                    |                                                                                                    |                                                                                                    |
| Application: 410904 - TEST                                                                                                    |                                                                                                    |                                                                                                    |                                                                                                    |
| Program Area:                                                                                                    | Broadband Grant Program - E                                                                                                    | Empower Rural Iowa                                                                                               |                                                                                                    |
| Funding Opportunities:                                                                                                    | 409811 - Broadband Grant Pr                                                                                                    | rogram - Empower Rural lo                                                                                        | wa - NOFA #006                                                                                                    |
| Application Deadline:                                                                                                    | 07/28/2021 5:00 PM                                                                                                    |                                                                                                    |                                                                                                    |
| Instructions                                                                                                    |                                                                                                    |                                                                                                    |                                                                                                    |
| Pursuant to 2008 lowa Acts, HF 2393, <mark>Iowa C</mark><br>Statement. This is the State's mechanism to n                                                                                                    | ode Section 8.11, all grant applicatio<br>equire grant applications to consider p                                                                               | ons submitted to the State of lowa<br>potential impact of the grant proje                                        | a beginning January 1, 2009, shall include a Minority Impact<br>ect's proposed programs or policies on minority groups.                                        |
| Definitions<br>"Minority Persons", as defined in Iowa Code S<br>Indians, and Alaskan Native Americans.                                                                                                    | lection 8.11, mean individuals who are                                                                                                    | e women, persons with a disabilit                                                                                | ty, African Americans, Latinos, Asians or Pacific Islanders, Americar                                                                                          |
| Disability", as defined in Iowa Code Section 1<br>(1) "Disability" means, with respect to an indiv<br>or mental impairment that substantially limits of<br>substantially limits one or more of the major lib                                                                         | 15.102, subsection 5, paragraph "b", s<br>idual, a physical or mental impairmen<br>one or more of the major life activities<br>fe activities of the individual. | subparagraph (1): b. As used in th<br>t that substantially limits one or n<br>of the individual, or being regard | his subsection:<br>nore of the major life activities of the individual, a record of physical<br>Jed as an individual with a physical or mental impairment that |
| Disability" does not include any of the followin<br>a) Homosexuality or bisexuality<br>b) Transvestism, transsexualism, pedophila,<br>c) Compulsive gambling, kleptomania, or pyr<br>d) Psychoactive substance abuse disorders r<br>2) "Major life activity" includes functions such | 1g:<br>exhibitionism, voyeurism, gender ider<br>omania.<br>esulting from current illegal use of dru<br>as caring for one's self, performing rr                  | ntity disorders not resulting from p<br>ugs.<br>nanual tasks, walking, seeing, hei                               | physical impairments or other sexual behavior disorders.<br>earing, speaking, breathing, learning, or working.                                                 |
| 'State Agency", as defined in Iowa Code Sect                                                                                                    | ion 8.11, means a department, board,                                                                                                    | , bureau, commission, or other ag                                                                                | gency or authonity of the State of Iowa.                                                                                                    |
| Minority Impact Statement                                                                                                    |                                                                                                    |                                                                                                    |                                                                                                    |
| Does the proposed grant program or<br>policy have a disproportionate or<br>unique <u>positive impact</u> on minority<br>persons? *                                                                                                    | O Yes  No                                                                                                    |                                                                                                    |                                                                                                    |
| Could the proposed grant program or<br>policy have a disproportionate or<br>unique <u>negative impact</u> on minority<br>persons? *                                                                                                    | OYes  No                                                                                                    |                                                                                                    |                                                                                                    |
| I hereby certify the information above<br>is complete and accurate to the best of<br>my knowledge.*                                                                                                    |                                                                                                    |                                                                                                    |                                                                                                    |
| •                                                                                                    | IA                                                                                                    | Jessica                                                                                                    | Turba                                                                                                    |
|                                                                                                    | Title                                                                                                    | First Name                                                                                                    | Last Name                                                                                                    |

### Next Click "Mark as Complete".

|                                                                                                    |                                                                                  |                                                                                                    | Back   🛞 Print   👘 Add   🚿 Delete   🥳 Edit                                                                                                    | Sa Sa               |
|----------------------------------------------------------------------------------------------------|----------------------------------------------------------------------------------|----------------------------------------------------------------------------------------------------|----------------------------------------------------------------------------------------------------|---------------------|
| <b>VApplication</b>                                                                                                    |                                                                                  |                                                                                                    |                                                                                                    |                     |
| Application: 410904 - TEST                                                                                                    |                                                                                  |                                                                                                    |                                                                                                    |                     |
| Program Area:                                                                                                    | Broadband                                                                        | Grant Program - Empower Rura                                                                                                    | ( lowa                                                                                                    |                     |
| Funding Opportunities:                                                                                                    | 409811 - Br                                                                      | roadband Grant Program - Empo                                                                                                    | wer Rural Iowa - NOFA #006                                                                                                    |                     |
| Application Deadline:                                                                                                    | 07/28/2021                                                                       | 5:00 PM                                                                                                    |                                                                                                    |                     |
| Instructions                                                                                                    |                                                                                  |                                                                                                    |                                                                                                    |                     |
| ursuant to 2008 Iowa Acts, HF 2393, <mark>Iowa</mark> C<br>tatement. This is the State's mechanism to r                                                                                                    | Code Section 8.<br>equire grant app                                              | .11, all grant applications submitted to t<br>plications to consider potential impact o                                                               | e State of Iowa beginning January 1, 2009, shall include a Minority Imp.<br>The grant project's proposed programs or policies on minority groups.                                          | act                 |
| efinitions<br>Viinonity Persons", as defined in Iowa Code S<br>Idians, and Alaskan Native Americans.                                                                                                    | Section 8 11, me                                                                 | ean individuals who are women, person                                                                                                    | with a disability, African Americans, Latinos, Asians or Pacific Islanders                                                                                                    | , Americar          |
| Disability", as defined in Iowa Code Section 1<br>() "Disability" means, with respect to an indiv<br>r mental impairment that substantially limits o<br>ubstantially limits one or more of the major lii                                                                             | 15.102, subsecti<br>ridual, a physica<br>one or more of t<br>fe activities of th | ion 5, paragraph "b", subparagraph (1):<br>al or mental impairment that substantial<br>the major life activities of the individual,<br>he individual. | b. As used in this subsection:<br>I limits one or more of the major life activities of the individual, a record<br>or being regarded as an individual with a physical or mental impairment | of physical<br>that |
| Disability" does not include any of the followin<br>1) Homosexuality or bisexuality,<br>1) Transvestism, transsexualism, pedophilia,<br>2) Compulsive gambling, kleptomania, or pyr<br>1) Psychoactive substance abuse disorders<br>2) "Major life activity" includes functions such | ng:<br>exhibitionism, v<br>omania.<br>resulting from cu<br>as caring for or      | voyeurism, gender identity disorders no<br>urrent illegal use of drugs.<br>ne's self, performing manual tasks, wall                                   | resulting from physical impairments or other sexual behavior disorders.<br>ing. seeing. hearing, speaking, breathing, learning, or working.                                                |                     |
| State Agency", as defined in Iowa Code Sect                                                                                                    | ion 8.11, means                                                                  | s a department, board, bureau, commis                                                                                                    | ion, or other agency or authonity of the State of Iowa.                                                                                                    |                     |
| Minority Impact Statement                                                                                                    |                                                                                  |                                                                                                    | Mark as Complete Go to Application                                                                                                    | on Form             |
| Does the proposed grant program or<br>policy have a disproportionate or<br>unique <u>positive impact</u> on minority<br>persons? *                                                                                                    | No                                                                               |                                                                                                    |                                                                                                    |                     |
| Could the proposed grant program or<br>policy have a disproportionate or<br>unique <u>negative impact</u> on minority<br>persons? *                                                                                                    | No                                                                               |                                                                                                    |                                                                                                    |                     |
| I hereby certify the information above                                                                                                    | Yes                                                                              |                                                                                                    |                                                                                                    |                     |
| s complete and accurate to the best of<br>my knowledge.*                                                                                                    |                                                                                  |                                                                                                    |                                                                                                    |                     |

### 33) Next, click on Central Forms to proceed.

| 🌑 Menu   🤷 Help   🍓 Log Out                                                                                  |                                          | 🌍 Back   춣 Print   🦣 Add   🔰                                        | Delete   🖑 Edit   🕌 Sav          |
|----------------------------------------------------------------------------------------------------|------------------------------------------|---------------------------------------------------------------------|----------------------------------|
| <b>WApplication</b>                                                                                          |                                          |                                                                     |                                  |
| Application: 410904 - TEST                                                                                   |                                          |                                                                     |                                  |
| Program Area:                                                                                                | Broadband Grant Program - E              | mpower Rural Iowa                                                   |                                  |
| Funding Opportunities:                                                                                       | 409811 - Broadband Grant Pr              | ogram - Empower Rural Iowa - NOFA #006                              |                                  |
| Application Deadline:                                                                                        | 07/28/2021 5:00 PM                       |                                                                     |                                  |
| Instructions<br>Clicking "Mark as Complete" does not submit i<br>must be marked as complete in order to subm | he application component or prevent<br>t | further editing. To submit the application click the Submit button. | Note: All application components |
| Application Forms                                                                                            |                                          |                                                                     | Preview   Submi                  |
|                                                                                                    | Form Name                                | Complete?                                                           | Last Edited                      |
| General Information                                                                                          |                                          | 4                                                                   | 06/08/2021                       |
| Cover Sheet-General Information                                                                              |                                          | ×                                                                   | 06/08/2021                       |
| Business Organization NOFA #006                                                                              |                                          | ×                                                                   | 06/08/2021                       |
| Executive Project Summary NOFA #006                                                                          |                                          | *                                                                   | 06/08/2021                       |
| Demonstrated Experience NOFA #006                                                                            |                                          | ×                                                                   | 06/08/2021                       |
| Minority Impact Statement (2020)                                                                             |                                          | ×                                                                   | 06/08/2021                       |
| Central Forms NOFA #006<br>Budget NOFA #006                                                                  |                                          |                                                                     |                                  |

34) You must upload a Full Unredacted Core Application. Select the "Choose File" or "Browse" button to upload your application materials. Depending on your browser you may need to click the "Edit" button.

| MULL ONA                                                                                                    | lowaGrants.gov                                                                                                    |
|----------------------------------------------------------------------------------------------------|----------------------------------------------------------------------------------------------------|
| 🏹 Menu   🧏 Help   🍟 Log Out                                                                                                    | Save   🍥 Print   👘 Add   💢 Delete   💰 Edit   🔡 Save                                                                                                    |
| 🐳 Application                                                                                                    |                                                                                                    |
| Application: 410904 - TEST                                                                                                    |                                                                                                    |
| Program Area:                                                                                                    | Broadband Grant Program - Empower Rural Iowa                                                                                                    |
| Funding Opportunities:                                                                                                    | 409811 - Broadband Grant Program - Empower Rural Iowa - NOFA #006                                                                                                    |
| Application Deadline:                                                                                                    | 07/28/2021 5:00 PM                                                                                                    |
| Instructions<br>Applicant shall complete and upload the followi<br>entitled "Broadband Grants Core Application."                  | ng central forms related to this NOFA #006. Note: Exhibits B through D.1 are located in separate worksheets within the excel document                                                                                                    |
| Broadband Grants Core Applicatio                                                                                                  | n - Exhibits B, C, D, and D.1                                                                                                    |
| The Broadband Grants Core Application include<br>Application here. Name and upload the excel fi                                   | is an excel file containing Exhibits B, C, D, and D.1. See NOFA #006 sections 2.2.6.1 - 2.2.6.3 Please attach the Broadband Grants Core<br>e "Application Number - Applicant Name - Core Application".                                                                                                    |
| Applicant requests that the contents of their ap                                                                                  | plication remain confidential in whole or in part, pursuant to Section 2.2.6.6. and 7.18 of the NOFA #006.                                                                                                    |
| DISCLAMER: An applicant requesting com<br>attach a redacted public copy pursuant to<br>application pursuant to 7.18.4 of the NOFA | idential treatment of portions of an application must attach a redacted public copy of the application. If the applicant fails to<br>Section 7.18.1 of the NOFA #006, the Office shall be relieved from any responsibility for maintaining the the confidentiality of the<br>#006.                                                                                                    |
| NOTE: Applicants are ONLY required to subm<br>fact that an Applicant submits a Public Redact                                      | t a Public Redacted Copy IF they are requesting confidential treatment with respect to an aspect of their Application. Further, the mere<br>ad Copy (or otherwise requests confidential treatment) does not ensure the aspects of the Application that are redacted (or for which<br>be treated as confidential; the Office will only afford confidential treatment to the extent requests comply with the terms conditions and |
| confidential treatment is otherwise sought) will<br>requirements of the NOFA #006, and solely to                                  | the extent permitted by Jowa Code Chapter 22 and the Office's corresponding fair information practices rules available at 129 IAC 2.                                                                                                    |
| contidential treatment is otherwise sought) will<br>requirements of the NOFA #006, and solely to<br>Full Unredacted Copy          | the extent permitted by Iowa Code Chapter 22 and the Office's corresponding fair information practices rules available at 129 IAC 2.<br>Choose File No file chosen                                                                                                    |

35) If you are submitting a redacted version of the Core Application, you may upload the Public Redacted Copy in the designated box. The Public Redacted Copy must be in the form of an Adobe PDF file that fully depicts each screen of the Core Application Excel Workbook with redactions applied to any areas that the Applicant requests be treated as confidential under Iowa Code Chapter 22.

| our                                                                                                    | lowaGrants.gov                                                                                                    |
|----------------------------------------------------------------------------------------------------|----------------------------------------------------------------------------------------------------|
| 🏹 Menu   🧏 Help   🍟 Log Out                                                                                                    | s Save I 🧶 Print I 🧼 Add I 🛸 Delete I 🖉 Edit I 🔡 Sav                                                                                                    |
| Section                                                                                                    |                                                                                                    |
| Application: 410904 - TEST                                                                                                    |                                                                                                    |
| Program Area:                                                                                                    | Broadband Grant Program - Empower Rural Iowa                                                                                                    |
| Funding Opportunities:                                                                                                    | 409811 - Broadband Grant Program - Empower Rural Iowa - NOFA #006                                                                                                    |
| Application Deadline:                                                                                                    | 07/28/2021 5:00 PM                                                                                                    |
| Instructions                                                                                                    | wing central forms related to this NOEA HORE. Note: Evhibits & through D 1 are located in secarate worksheets within the evoel document                                                                                                    |
| entitled "Broadband Grants Core Application.                                                                                                    | ming central forms related to tins NOT A #000. NOte: Exhibits 5 through 5.1 are located in separate worksheets within the exter document 2                                                                                                    |
| Broadband Grants Core Applicati                                                                                                    | on - Exhibits B, C, D, and D.1                                                                                                    |
| The Broadband Grants Core Application inclu<br>Application here. Name and upload the excel                                                                                                 | Ides an excel file containing Exhibits B, C, D, and D.1. See NOFA #006 sections 2.2.6.1 - 2.2.6.3 Please attach the Broadband Grants Core<br>file "Application Number - Applicant Name - Core Application".                                                                                                    |
| Applicant requests that the contents of their                                                                                                    | application remain confidential in whole or in part, pursuant to Section 2.2.6.6. and 7.18 of the NOFA #006.                                                                                                    |
| DISCLAIMER: An applicant requesting co<br>attach a redacted public copy pursuant to<br>application pursuant to 7.18.4 of the NOF                                                           | nfidential treatment of portions of an application must attach a redacted public copy of the application. If the applicant fails to<br>> Section 7.18.1 of the NOFA #006, the Office shall be relieved from any responsibility for maintaining the the confidentiality of the<br>A #006.                                                                                                    |
| NOTE: Applicants are ONLY required to sub<br>fact that an Applicant submits a Public Reda<br>confidential treatment is otherwise sought) w<br>requirements of the NOFA #006, and solely to | mit a Public Redacted Copy IF they are requesting confidential treatment with respect to an aspect of their Application. Further, the mere<br>cted Copy (or otherwise requests confidential treatment) does not ensure the aspects of the Application that are redacted (or for which<br>vill be treated as confidential; the Office will only afford confidential treatment to the extent requests comply with the terms, conditions, and<br>to the extent permitted by Iowa Code Chapter 22 and the Office's corresponding fair information practices rules available at 129 IAC 2. |
| Full Unredacted Copy*                                                                                                    | Choose File No file chosen                                                                                                    |
|                                                                                                    |                                                                                                    |

NOTE: Applicants are ONLY required to submit a Public Redacted Copy IF they are requesting confidential treatment with respect to an aspect of their Application. Further, the mere fact that an Applicant submits a Public Redacted Copy (or otherwise requests confidential treatment) does not ensure the redacted information will be treated as confidential; the Office will afford confidential treatment to the extent requests comply with the terms, conditions, and requirements of the NOFA, and solely to the extent permitted by lowa Code Chapter 22 and the Office's corresponding fair information practices rules pursuant to lowa Admin. Code chapter 129–2.

36) Applicants are required to submit a answer or upload in response to each section in the Central Forms. For example, *"Application Number – Organization Name – Exhibit F."* Click "Save" and "Mark as Complete" to proceed.

| Broadband Grants Program Grant                                                                                                    | Agreement - Exhibit E                                                                                                    |
|----------------------------------------------------------------------------------------------------|----------------------------------------------------------------------------------------------------|
| In accordance with Section 1.7.7 Grant Agreen<br>other requirements of the NOFA and the Grani<br>If you do NOT accept the terms identified in th<br>must identify such exception by page and sect<br>provision. This may be communicated through<br>lowa Code section 8B.11 or lowa Administrath<br>Office may reject the Application, in its sole dis<br>terms and conditions with a successful Applica<br>Name - Exhibit E <sup>*</sup> . | ment Negotiation and Execution, By submitting an Application, Applicant acknowledges its acceptance of the terms, conditions, criteria, and<br>Agreement, labeled as "Exhibit E," without change, except as otherwise expressly stated in its Application and otherwise permitted herein.<br>Grant Agreement, upload an Exhibit E following these directions: If Applicant takes exception to a provision in the Grant Agreement, it<br>ion number, state the reason for the exception, and set forth the specific language it proposes to include in place of that section or<br>a redline with comments in the margins. If Applicant's exceptions or proposed responses materially alter the NOFA or the requirements of<br>e Code rule 129—22, or if Applicant submits its own terms and conditions or otherwise fails to follow the process described herein, the<br>scretion. The Office reserves the right to either Award grant funds without further negotiation with a successful Applicant, or to negotiate<br>and if the best interests of the Office, the Program, and the State would be served. Name and upload file as "Application Number - Applicant |
| Have you read and do you accept the<br>terms and conditions set forth in the<br>grant agreement (Exhibit E)?*                                                                                                    | ⊖Yes ⊖No                                                                                                    |
| Certification, Authorization, and R                                                                                                    | elease of Information - Exhibit F                                                                                                    |
| This is a form by which a representative of Ap,<br>satisfaction of key legal requirements of or rela<br>Agreement with the Office, and which authoriz<br>about Applicants from third parties, and which<br>Applicant Name - Exhibit F <sup>*</sup> .                                                                                                    | olicant's with legal authority to bind Applicant certifies to the Office the completeness, accuracy, truthfulness, performance capabilities, and<br>sted to the Application or any subsequent performance should Applicant be Awarded grant funds and successfully execute a Grant<br>es the Office, its officers, employees, agents, independent contractors, and the members of the Evaluation Committee to obtain information<br>authorizes such third parties to supply such requested information to the Office. Please sign, name, and upload file "Application Number -                                                                                                    |
| Certification Letter (Public)*                                                                                                    | Choose File No file chosen                                                                                                    |
| Request for Confidentiality or Form                                                                                                    | m 22 - Exhibit G                                                                                                    |
| Request for Confidentiality or Form 22. This is<br>materials submitted as part of an Application in<br>"Form 22", Section 7.18 (Disposition of Applicat<br>hand written will be accepted, but NOT typed),                                                                                                    | a form submitted as part of an Application where Applicant may request the confidential treatment of specifically identified information or<br>n accordance with the terms, conditions, and requirements of Iowa Administrative Code rule 129—22 and the NOFA. See Section 2.2.6.6<br>stions/Public Records) for specific information regarding this process and the limitations associated therewith. Please sign (electronic or<br>name and upload file as "Application Number - Applicant Name - Exhibit G".                                                                                                    |
| Form 22 (Public)*                                                                                                    | Choose File No file chosen                                                                                                    |
|                                                                                                    | Return to Top                                                                                                    |
|                                                                                                    |                                                                                                    |

### 37) Verify all of the forms are uploaded. Click "Save" at the top of the screen and then click "Mark as Complete."

| 쮯 Menu   🧟 Help   📲 Log Out                                                                                                    | 🥱 Back   🍓 Print   🦣 Add   🛸 Delete   🛃 Edit   🔚 Sav                                                                                                    |
|----------------------------------------------------------------------------------------------------|----------------------------------------------------------------------------------------------------|
| <i>⋘</i> Application                                                                                                    |                                                                                                    |
| Application: 410904 - TEST                                                                                                    |                                                                                                    |
| Program Area: Broads                                                                                                    | and Grant Program - Empower Rural Iowa                                                                                                    |
| Funding Opportunities: 40981                                                                                                    | - Broadband Grant Program - Empower Rural Iowa - NOFA #006                                                                                                    |
| Application Deadline: 07/28/                                                                                                    | 021 5:00 PM                                                                                                    |
| Instructions                                                                                                    |                                                                                                    |
| Applicant shall complete and upload the following centre<br>entitled "Broadband Grants Core Application."                                                                                                    | I forms related to this NOFA #006. Note: Exhibits B through D.1 are located in separate worksheets within the excel document                                                                                                    |
| Broadband Grants Core Application - Ext                                                                                                    | ibits B, C, D, and D.1 Mark as Complete   Go to Application Forms                                                                                                    |
| The Broadband Grants Core Application includes an ex<br>Application here. Name and upload the excel file "Applie                                                                                                    | el file containing Exhibits B, C, D, and D.1. See NOFA #006 sections <del>2 2 6.1 - 2 2 6.3 Please</del> attach the Broadband Grants Core<br>ation Number - Applicant Name - Core Application*.                                                                                                    |
| Applicant requests that the contents of their application                                                                                                    | remain confidential in whole or in part, pursuant to Section 2.2.6.6. and 7.18 of the NOFA #006.                                                                                                    |
| DISCLAIMER: An applicant requesting confidential                                                                                                    | treatment of portions of an application must attach a redacted public copy of the application. If the applicant fails to                                                                                                    |
| application pursuant to 7.18.4 of the NOFA #006.                                                                                                    | .18.1 of the NOFA #006, the Office shall be relieved from any responsibility for maintaining the the confidentiality of the                                                                                                    |
| application pursuant to 7.18.4 of the NOFA #006.<br>NOTE: Applicants are ONLY required to submit a Public<br>fact that an Applicant submits a Public Redacted Copy<br>confidential treatment is otherwise sought) will be treat<br>requirements of the NOFA #006, and solely to the exte                                          | 18.1 of the NOFA #006, the Office shall be relieved from any responsibility for maintaining the the confidentiality of the<br>Redacted Copy IF they are requesting confidential treatment with respect to an aspect of their Application. Further, the mere<br>(or otherwise requests confidential treatment) does not ensure the aspects of the Application that are redacted (or for which<br>d as confidential; the Office will only afford confidential treatment to the extent requests comply with the terms, conditions, and<br>t permitted by Iowa Code Chapter 22 and the Office's corresponding fair information practices rules available at 129 IAC 2.                                            |
| Autor of evolution pursuant to 7.18.4 of the NOFA #006.<br>NOTE: Applicants are ONLY required to submit a Public<br>fact that an Applicant submits a Public Redacted Copy<br>confidential treatment is otherwise sought) will be treat<br>requirements of the NOFA #006, and solely to the exter<br>Full Unredacted Copy* Exhibit | 18.1 of the NOFA #006, the Office shall be relieved from any responsibility for maintaining the the confidentiality of the Redected Copy IF they are requesting confidential treatment with respect to an aspect of their Application. Further, the mere (or otherwise requests confidential treatment) does not ensure the aspects of the Application that are redacted (or for which das confidential; the Office will only afford confidential treatment to the extent requests comply with the terms, conditions, and t permitted by Iowa Code Chapter 22 and the Office's corresponding fair information practices rules available at 129 IAC 2. I - Grant Application Instruction Guide NOFA 006 1.docx |

Broadband Grants Program Grant Agreement - Fxhibit F

### 38) Next, click on the "Budget NOFA #006" link to proceed.

| 🅎 Menu   🧟 Help   📲 Log Out                                                                |                                                 | Sack   🍓 Print   🧼 Add   🤰                                        | 🞗 Delete   🕜 Edit   📙 Save                           |
|--------------------------------------------------------------------------------------------|-------------------------------------------------|-------------------------------------------------------------------|------------------------------------------------------|
| Section 44                                                                                 |                                                 |                                                                   |                                                      |
| Application: 410904 - TEST                                                                 |                                                 |                                                                   |                                                      |
| Program Area:                                                                              | Broadband Grant Program - Er                    | npower Rural Iowa                                                 |                                                      |
| Funding Opportunities:                                                                     | 409811 - Broadband Grant Pro                    | gram - Empower Rural Iowa - NOFA #006                             |                                                      |
| Application Deadline:                                                                      | 07/28/2021 5:00 PM                              |                                                                   |                                                      |
| Instructions                                                                               |                                                 |                                                                   |                                                      |
| Clicking "Mark as Complete" does not submit<br>must be marked as complete in order to subn | the application component or prevent fi<br>nit. | urther editing. To submit the application click the Submit buttor | n. Note: All application components                  |
| Application Forms                                                                          |                                                 |                                                                   | Preview   Submit                                     |
|                                                                                            | Form Name                                       | Complete?                                                         | Last Edited                                          |
| General Information                                                                        |                                                 | 4                                                                 | 06/08/2021                                           |
| Cover Sheet-General Information                                                            |                                                 | 1                                                                 | 06/08/2021                                           |
| Business Organization NOFA #006                                                            |                                                 | ×                                                                 | 06/08/2021                                           |
| Executive Project Summary NOFA #006                                                        |                                                 | 4                                                                 |                                                      |
| Demonstrated Experience NOFA #006                                                          |                                                 | 1                                                                 | 06/08/2021                                           |
|                                                                                            |                                                 |                                                                   | 06/08/2021<br>06/08/2021                             |
| Minority Impact Statement (2020)                                                           |                                                 | 4                                                                 | 06/08/2021<br>06/08/2021<br>06/08/2021               |
| Minority Impact Statement (2020)<br>Central Forms NOFA #006                                |                                                 | 4                                                                 | 06/08/2021<br>06/08/2021<br>06/08/2021<br>06/08/2021 |

**39)** Depending on your browser, you may need to click the "Edit" button to enter information. Please reference your Core Application Exhibit D and D.1 for this form.

| 쪬 Menu   🤱 He        | elp   🃲 Log Out         |                                                 | 🥎 Bac                                    | k   | 쵫 Print   🦣 Ad                             | ld   渊 Delete   🕜 Edit   闄 Save                     |
|----------------------|-------------------------|-------------------------------------------------|------------------------------------------|-----|--------------------------------------------|-----------------------------------------------------|
| Application          | n                       |                                                 |                                          |     |                                            |                                                     |
| Application: 410     | 904 - TEST              |                                                 |                                          |     |                                            |                                                     |
|                      | Program Area:           | Broadband Grant Program - Empowe                | er Rural Iowa                            |     |                                            |                                                     |
| Fur                  | nding Opportunities:    | 409811 - Broadband Grant Program                | - Empower Rural                          | lov | va - NOFA #006                             |                                                     |
| А                    | pplication Deadline:    | 07/28/2021 5:00 PM                              |                                          |     |                                            |                                                     |
|                      | Requested Total:        | \$0.00                                          |                                          |     |                                            |                                                     |
|                      | nequested rotan         | 30.00                                           |                                          |     |                                            |                                                     |
| Instructions         |                         |                                                 |                                          |     |                                            |                                                     |
| Your Budget Form sho | uld reflect the amounts | listed in the Core Application Exhibit D. and D | 1.                                       |     |                                            |                                                     |
|                      |                         |                                                 |                                          |     |                                            |                                                     |
| Project Budget       |                         |                                                 |                                          |     |                                            |                                                     |
| Category             |                         | Description                                     | Total Estimate<br>Cost \$<br>(Exhibit D) | d   | Total Estimated<br>Cost \$<br>(Exhibit D1) | Requested Grant Support %(enter<br>percentage here) |
| Conduit              |                         |                                                 | \$0.00                                   |     | \$0.00                                     | 0                                                   |
| Fiber/Copper         |                         |                                                 | \$0.00                                   |     | \$0.00                                     | 0                                                   |
| OSP Engineering      |                         |                                                 | \$0.00                                   |     | \$0.00                                     | 0                                                   |
| Design Engineering   |                         |                                                 | \$0.00                                   |     | \$0.00                                     | 0                                                   |
| Construction Mgmt.   |                         |                                                 | \$0.00                                   |     | \$0.00                                     | 0                                                   |
| Tower                |                         |                                                 | \$0.00                                   |     | \$0.00                                     | 0                                                   |
| Antenna              |                         |                                                 | \$0.00                                   |     | \$0.00                                     | 0                                                   |
| Boring               |                         |                                                 | \$0.00                                   |     | \$0.00                                     | 0                                                   |
| Trenching            |                         |                                                 | \$0.00                                   |     | \$0.00                                     | 0                                                   |
| Knifing              |                         |                                                 | \$0.00                                   |     | \$0.00                                     |                                                     |
| Switching Equipment  |                         |                                                 | \$0.00                                   |     | \$0.00                                     | 0                                                   |
| Routing Equipment    |                         |                                                 | \$0.00                                   |     | \$0.00                                     | 0                                                   |
| Optical Equipment    |                         |                                                 | \$0.00                                   |     | \$0.00                                     |                                                     |
| Equipment            |                         |                                                 | \$0.00                                   |     | \$0.00                                     | 0                                                   |
| Other                |                         |                                                 | \$0.00                                   |     | \$0.00                                     | 0                                                   |
|                      |                         |                                                 |                                          |     |                                            | Return to Top                                       |

Use the "Requested Grant Support" percentage and the dollar amounts from your Core Application Budget Plan (Exhibits D and D.1) to fill out the Project Budget here. For conflicting or inconsistent information between the Budget Plan in the Core Application and the Iowa Grants Project Budget Form, the information in the Core Application Budget Plan will be determinative.

### 40) Verify the information submitted under the Budget Form is correct. Click "Save" and "Mark as Complete" to proceed.

| 0                                                                                                    | M2                                  |                                                                                                    |                                                                                                    | low                                                                                                    | vaGrants.gov                                                                                                    |                                                                                                    |
|----------------------------------------------------------------------------------------------------|-------------------------------------|----------------------------------------------------------------------------------------------------|----------------------------------------------------------------------------------------------------|----------------------------------------------------------------------------------------------------|----------------------------------------------------------------------------------------------------|----------------------------------------------------------------------------------------------------|
| Menu   🤱 H                                                                                                    | lelp   📲 Log                        | Out                                                                                                    |                                                                                                    | Sack 🖓                                                                                                    | [ 쵫 Print   🦣 Add   🐝 Delete   (                                                                                                    | 🕑 Edit j 🔛 Sa                                                                                                    |
| 💞 Applicatio                                                                                                    | n                                   |                                                                                                    |                                                                                                    |                                                                                                    |                                                                                                    |                                                                                                    |
| Application: 41                                                                                                    | 0904 - TEST                         |                                                                                                    |                                                                                                    |                                                                                                    |                                                                                                    |                                                                                                    |
|                                                                                                    | Program                             | Area: Broadband (                                                                                                    | Prant Drogram E                                                                                                    | monuter Dural Joura                                                                                                    |                                                                                                    |                                                                                                    |
|                                                                                                    | Flogram                             | Areas Diodubaliu (                                                                                                    | Stant Program - El                                                                                                    | npower Rurai Iowa                                                                                                    |                                                                                                    |                                                                                                    |
| Fu                                                                                                    | Inding Opportun                     | ities: 409811 - Bro                                                                                                    | adband Grant Pro                                                                                                    | gram - Empower Rural Io                                                                                                    | owa - NOFA #006                                                                                                    |                                                                                                    |
|                                                                                                    | Application Dear                    | dline: 07/28/2021 4                                                                                                    | 5:00 PM                                                                                                    |                                                                                                    |                                                                                                    |                                                                                                    |
|                                                                                                    | Collector Stream                    | 0112012021                                                                                                    |                                                                                                    |                                                                                                    |                                                                                                    |                                                                                                    |
|                                                                                                    | Requested 1                         | rotal: \$505,825.00                                                                                                    |                                                                                                    |                                                                                                    |                                                                                                    |                                                                                                    |
| In the second second                                                                                                    |                                     |                                                                                                    |                                                                                                    |                                                                                                    |                                                                                                    |                                                                                                    |
| Instructions<br>Your Budget Form sh<br>Project Budget                                                                                                    | ould reflect the arr                | nounts listed in the Core                                                                                                    | e Application Exhibit D                                                                                                    | and D.1.                                                                                                    | Mark as Complete Go to A                                                                                                    | Application Forms                                                                                                    |
| Instructions<br>Your Budget Form sh<br>Project Budget<br>Category                                                                                                    | ould reflect the an<br>Description  | Total Estimated<br>Cost \$                                                                                                    | e Application Exhibit D<br>Total Estimated<br>Cost S<br>(Exhibit D1)                                                                                                    | and D.1.<br>Total Estimated Project<br>Budget<br>(D+D1)                                                                                                    | Mark as Complete Go to A<br>Requested Grant Support %(enter<br>percentage here)                                                                                                    | Application Forms<br>Grant Request<br>(Est. Cost *<br>Request %)                                                                                                    |
| Instructions<br>Your Budget Form sh<br>Project Budget<br>Category                                                                                                    | ould reflect the arr<br>Description | Total Estimated<br>Cost \$<br>(Exhibit D)<br>\$2,000,000.00                                                                                                    | a Application Exhibit D<br>Total Estimated<br>Cost S<br>(Exhibit D1)<br>\$20,000.00                                                                                                    | and D. 1.<br>Total Estimated Project<br>Budget<br>(D+D1)<br>\$2,020,000.00                                                                                                    | Mark as Complete Go to A<br>Requested Grant Support %(enter<br>percentage here)<br>25.0                                                                                                   | Application Forms<br>Grant Request<br>(Est. Cost *<br>Request %)<br>\$505,000.0                                                                                                    |
| Instructions<br>Your Budget Form sh<br>Project Budget<br>Category<br>Conduit<br>Fiber/Copper                                                                                                    | ould reflect the an                 | Total Estimated<br>Cost \$<br>(Exhibit D)<br>\$2,000,000.00<br>\$3,000.00                                                                                                    | e Application Exhibit D<br>Total Estimated<br>Cost S<br>(Exhibit D1)<br>\$20,000.00<br>\$300.00                                                                                                    | and D.1.<br>Total Estimated Project<br>Budget<br>(D+D1)<br>\$2,020,000.00<br>\$3,300.00                                                                                                    | Mark as Complete Go to A<br>Requested Grant Support %(enter<br>percentage here)<br>25.0<br>25.0                                                                                           | Application Forms<br>Grant Request<br>(Est. Cost *<br>Request %)<br>\$505,000.0<br>\$825.0                                                                                                    |
| Instructions<br>Your Budget Form sh<br>Project Budget<br>Category<br>Conduit<br>Tiber/Copper<br>DSP Engineering                                                                                                    | ould reflect the an                 | Total Estimated<br>Cost \$<br>(Exhibit D)<br>\$2,000,000.00<br>\$3,000.00<br>\$0.00                                                                                                    | e Application Exhibit D<br>Total Estimated<br>Cost S<br>(Exhibit D1)<br>\$20,000.00<br>\$300.00<br>\$0.00                                                                                                    | and D.1.<br>Total Estimated Project<br>Budget<br>(D+D1)<br>\$2,020,000.00<br>\$3,300.00<br>\$0.00                                                                                                    | Mark as Complete Go to A<br>Requested Grant Support %(enter<br>percentage here)<br>25.0<br>25.0<br>0                                                                                      | Application Forms<br>Grant Request<br>(Est. Cost *<br>Request %)<br>\$505,000.0<br>\$825.0<br>\$825.0<br>\$825.0<br>\$825.0                                                                                                    |
| Instructions<br>Your Budget Form sh<br>Project Budget<br>Category<br>Conduit<br>Fiber/Copper<br>OSP Engineering<br>Design Engineering                                                                                                    | ould reflect the an                 | Total Estimated<br>Cost \$<br>(Exhibit D)<br>\$2,000,000.00<br>\$3,000.00<br>\$0,00<br>\$0.00<br>\$0.00                                                                                                    | e Application Exhibit D<br>Total Estimated<br>Cost S<br>(Exhibit D1)<br>\$20,000.00<br>\$300.00<br>\$0.00<br>\$0.00                                                                                                    | and D.1.<br>Total Estimated Project<br>Budget<br>(D+D1)<br>\$2,020,000.00<br>\$3,300.00<br>\$0.00<br>\$0.00<br>\$0.00                                                                                                    | Mark as Complete   Go to A<br>Requested Gram Support %(enter<br>percentage here)<br>25.0<br>26.0<br>0<br>0                                                                                | Application Forms<br>Grant Request<br>(Est. Cost *<br>Request %)<br>\$505,000 0<br>\$825.0<br>\$0.0<br>\$0.0<br>\$0.0<br>\$0.0                                                                                                    |
| Instructions<br>Your Budget Form sh<br>Project Budget<br>Category<br>Conduit<br>Fiber/Copper<br>DSP Engineering<br>Design Engineering<br>Construction Mgmt.                                                                                                    | ould reflect the an                 | Total Estimated<br>Cost \$<br>(Exhibit D)<br>\$2,000,000.00<br>\$3,000.00<br>\$0,00<br>\$0.00<br>\$0.00<br>\$0.00                                                                                                    | Application Exhibit D     Total Estimated     Cost S     (Exhibit D1)     \$20,000.00     \$300.00     \$0.00     \$0.00     \$0.00     \$0.00     \$0.00     \$0.00     \$0.00     \$0.00     \$0.00     \$0.00     \$0.00     \$0.00     \$0.00     \$0.00     \$0.00     \$0.00     \$0.00     \$0.00     \$0.00     \$0.00     \$0.00     \$0.00     \$0.00     \$0.00     \$0.00     \$0.00     \$0.00     \$0.00     \$0.00     \$0.00     \$0.00     \$0.00     \$0.00     \$0.00     \$0.00     \$0.00     \$0.00     \$0.00     \$0.00     \$0.00     \$0.00     \$0.00     \$0.00     \$0.00     \$0.00     \$0.00     \$0.00     \$0.00     \$0.00     \$0.00     \$0.00     \$0.00     \$0.00     \$0.00     \$0.00     \$0.00     \$0.00     \$0.00     \$0.00     \$0.00     \$0.00     \$0.00     \$0.00     \$0.00     \$0.00     \$0.00     \$0.00     \$0.00     \$0.00     \$0.00     \$0.00     \$0.00     \$0.00     \$0.00     \$0.00     \$0.00     \$0.00     \$0.00     \$0.00     \$0.00     \$0.00     \$0.00     \$0.00     \$0.00     \$0.00     \$0.00     \$0.00     \$0.00     \$0.00     \$0.00     \$0.00     \$0.00     \$0.00     \$0.00     \$0.00     \$0.00     \$0.00     \$0.00     \$0.00     \$0.00     \$0.00     \$0.00     \$0.00     \$0.00     \$0.00     \$0.00     \$0.00     \$0.00     \$0.00     \$0.00     \$0.00     \$0.00     \$0.00     \$0.00     \$0.00     \$0.00     \$0.00     \$0.00     \$0.00     \$0.00     \$0.00     \$0.00     \$0.00     \$0.00     \$0.00     \$0.00     \$0.00     \$0.00     \$0.00     \$0.00     \$0.00     \$0.00     \$0.00     \$0.00     \$0.00     \$0.00     \$0.00     \$0.00     \$0.00     \$0.00     \$0.00     \$0.00     \$0.00     \$0.00     \$0.00     \$0.00     \$0.00     \$0.00     \$0.00     \$0.00     \$0.00     \$0.00     \$0.00     \$0.00     \$0.00     \$0.00     \$0.00     \$0.00     \$0.00     \$0.00     \$0.00     \$0.00     \$0.00     \$0.00     \$0.00     \$0.00     \$0.00     \$0.00     \$0.00     \$0.00     \$0.00     \$0.00     \$0.00     \$0.00     \$0.00     \$0.00     \$0.00     \$0.00     \$0.00     \$0.00     \$0.00     \$0.00     \$0.00     \$0.00     \$0.00     \$0.00     \$0.00     \$0.00     \$0.00     \$0.00     \$0.00     \$0.00     \$0.00     \$0.00                                                                                                    | and D. 1.<br>Total Estimated Project<br>Budget<br>(D+D1)<br>\$2,020,000.00<br>\$3,300.00<br>\$0.00<br>\$0.00<br>\$0.00<br>\$0.00                                                                                                    | Mark as Complete Go to A<br>Requested Grant Support %(enter<br>percentage here)<br>25.0<br>25.0<br>0<br>0<br>0                                                                            | Application Forms<br>Grant Request<br>(Est. Cost *<br>Request %)<br>\$505,000.0<br>\$825.0<br>\$825.0<br>\$0.0<br>\$0        |
| Instructions<br>Your Budget Form sh<br>Project Budget<br>Category<br>Conduit<br>Fiber/Copper<br>DSP Engineering<br>Design Engineering<br>Construction Mgmt.<br>Tower                                                                                                    | ould reflect the an                 | Total Estimated<br>Cost \$<br>(Exhibit D)<br>\$2,000,000<br>\$3,000,00<br>\$0,00<br>\$0,00<br>\$0,00<br>\$0,00<br>\$0,00<br>\$0,00<br>\$0,00<br>\$0,00<br>\$0,00<br>\$0,00                                                                                                    | e Application Exhibit D<br>Total Estimated<br>Cost S<br>(Exhibit D1)<br>\$20,000.00<br>\$300.00<br>\$0.00<br>\$0.00<br>\$0.00<br>\$0.00<br>\$0.00<br>\$0.00                                                                                                    | and D.1.<br>Total Estimated Project<br>Budget<br>(D+D1)<br>\$2,020,000.00<br>\$3,300.00<br>\$0.00<br>\$0.00<br>\$0.00<br>\$0.00<br>\$0.00<br>\$0.00<br>\$0.00                                                                                                    | Mark as Complete Go to A<br>Requested Grant Support %(enter<br>percentage here)<br>25.0<br>0<br>0<br>0<br>0<br>0<br>0                                                                     | Application Form:           Grant Request<br>(Est. Cost *<br>Request %)           \$505,000.0           \$825.0           \$825.0           \$0.0           \$0.0           \$0.0           \$0.0           \$0.0                                                                                                    |
| Instructions<br>Your Budget Form sh<br>Project Budget<br>Category<br>Conduit<br>Fiber/Copper<br>SSP Engineering<br>Design Engineering<br>Design Engineering<br>Markenna                                                                                                    | ould reflect the an                 | Total Estimated<br>Cost \$<br>(Exhibit D)<br>\$2,000,000<br>\$3,000.00<br>\$0,000<br>\$0,00<br>\$0,000<br>\$0,000<br>\$0,0000\$000<br>\$0,0000\$000<br>\$0,0000\$000\$                                                                                                    | e Application Exhibit D<br>Total Estimated<br>Cost S<br>(Exhibit D1)<br>\$20,000.00<br>\$300.00<br>\$0.00<br>\$0.00<br>\$0.00<br>\$0.00<br>\$0.00<br>\$0.00<br>\$0.00                                                                                                    | and D.1.<br>Total Estimated Project<br>Budget<br>(D+D1)<br>\$2,020,000.00<br>\$3,300.00<br>\$0,00<br>\$0,00<br>\$0,00<br>\$0,00<br>\$0,00<br>\$0,00<br>\$0,00<br>\$0,00<br>\$0,00<br>\$0,000<br>\$0,0000<br>\$0,000<br>\$0,000<br>\$0,000<br>\$0,000<br>\$0,0000<br>\$0,0000                                                                                                    | Mark as Complete Go to A<br>Requested Grant Support %(enter<br>percentage here)<br>25.0<br>25.0<br>0<br>0<br>0<br>0<br>0<br>0<br>0<br>0<br>0<br>0<br>0                                    | Application Forms<br>Grant Request<br>(Est. Cost *<br>Request %)<br>\$505,000.0<br>\$825.0<br>\$0.0<br>\$0.0<br>\$0.0<br>\$0.0<br>\$0.0<br>\$0.0<br>\$0.0<br>\$                                                                                                    |
| Instructions<br>Your Budget Form sh<br>Project Budget<br>Category<br>Conduit<br>Fiber/Copper<br>DSP Engineering<br>Design Engineering<br>Construction Mgmt.<br>Tower<br>Antenna<br>Boring                                                                                                    | ould reflect the an                 | Total Estimated<br>Cost \$<br>(Exhibit D)<br>\$2,000,000.00<br>\$3,000.00<br>\$0,00<br>\$0,00<br>\$0,00<br>\$0,00<br>\$0,00<br>\$0,00<br>\$0,00<br>\$0,00<br>\$0,00<br>\$0,00<br>\$0,00<br>\$0,00                                                                                                    | e Application Exhibit D<br>Total Estimated<br>Cost S<br>(Exhibit D1)<br>\$20,000.00<br>\$3000<br>\$0.00<br>\$0.00<br>\$0.00<br>\$0.00<br>\$0.00<br>\$0.00<br>\$0.00<br>\$0.00<br>\$0.00<br>\$0.00                                                                                                    | and D. 1.<br>Total Estimated Project<br>Budget<br>(D+D1)<br>\$2,020,000.00<br>\$3,300.00<br>\$0,00<br>\$0,000<br>\$0,000<br>\$0,0000<br>\$0,0000<br>\$0,0000<br>\$0,0000<br>\$0,0000<br>\$0,0000<br>\$0,0000<br>\$0,0000                                                                                                 | Mark as Complete Go to A<br>Requested Grant Support %(enter<br>percentage here)<br>25.0<br>25.0<br>0<br>0<br>0<br>0<br>0<br>0<br>0<br>0<br>0<br>0<br>0<br>0<br>0<br>0<br>0<br>0<br>0      | Application Form<br>Grant Request<br>(Est. Cost *<br>Request %)<br>\$505,000.0<br>\$825.0<br>\$0.0<br>\$0.0         |
| Instructions<br>Your Budget Form sh<br>Project Budget<br>Category<br>Conduit<br>Fiber/Copper<br>DSP Engineering<br>Design Engineering<br>Construction Mgmt.<br>Tower<br>Antenna<br>Boring<br>Trenching                                                                                                    | ould reflect the an                 | Total Estimated<br>Cost \$<br>(Exhibit D)<br>\$2,000,000.00<br>\$3,000<br>\$0,00<br>\$0,000<br>\$0,00<br>\$0,00<br>\$0,00<br>\$0,000<br>\$0,00<br>\$0,00<br>\$0,000<br>\$0,00<br>\$0,000<br>\$0,0000\$000<br>\$0,0000\$000<br>\$0,0000\$000<br>\$0,0000\$000\$                                                                                                    | e Application Exhibit D<br>Total Estimated<br>Cost S<br>(Exhibit D1)<br>\$20,000.00<br>\$300.00<br>\$0.00<br>\$ | and D. 1.<br>Total Estimated Project<br>Budget<br>(D+D1)<br>\$2,020,000.00<br>\$3,300.00<br>\$0.00<br>\$ | Mark as Complete Go to A<br>Requested Grant Support %(enter<br>percentage here)<br>25.0<br>0<br>0<br>0<br>0<br>0<br>0<br>0<br>0<br>0<br>0<br>0<br>0<br>0<br>0<br>0<br>0<br>0<br>0         | Application Form           Grant Request<br>(Est. Cost *<br>Request %)<br>\$505,000.0           \$505,000.0           \$825.0           \$0.0           \$0.0           \$0.0           \$0.0           \$0.0           \$0.0           \$0.0           \$0.0           \$0.0           \$0.0           \$0.0           \$0.0           \$0.0           \$0.0           \$0.0                                                                                                    |
| Instructions<br>Your Budget Form sh<br>Project Budget<br>Category<br>Conduit<br>"iber/Copper<br>SSP Engineering<br>Design Engineering<br>Design Engineering<br>Sonstruction Mgmt.<br>fower<br>Antenna<br>Soring<br>Trenching<br>(nifing                                                                          | ould reflect the an                 | Total Estimated<br>Cost \$<br>(Exhibit D)<br>\$2,000,000<br>\$3,000,00<br>\$0,00<br>\$0,00<br>\$0,00<br>\$0,00<br>\$0,00<br>\$0,00<br>\$0,00<br>\$0,00<br>\$0,00<br>\$0,00<br>\$0,00<br>\$0,00<br>\$0,00<br>\$0,00<br>\$0,00                                                                                                    | e Application Exhibit D<br>Total Estimated<br>Cost S<br>(Exhibit D1)<br>\$20,000.00<br>\$300.00<br>\$0.00<br>\$ | and D.1.<br>Total Estimated Project<br>Budget<br>(D+D1)<br>\$2,020,000.00<br>\$3,300.00<br>\$0.00<br>\$0.000<br>\$0.00<br>\$0.00<br>\$ | Mark as Complete Go to A<br>Requested Grant Support %(enter<br>percentage here)<br>25.0<br>25.0<br>0<br>0<br>0<br>0<br>0<br>0<br>0<br>0<br>0<br>0<br>0<br>0<br>0<br>0<br>0<br>0<br>0<br>0 | Application Form           Grant Request<br>(Est. Cost *<br>Request %)           \$505,000.0           \$825.0           \$0.0           \$0.0           \$0.0           \$0.0           \$0.0           \$0.0           \$0.0           \$0.0           \$0.0           \$0.0           \$0.0           \$0.0           \$0.0           \$0.0           \$0.0           \$0.0           \$0.0           \$0.0                                                                                                    |
| Instructions<br>Your Budget Form sh<br>Project Budget<br>Category<br>Conduit<br>Fiber/Copper<br>SSP Engineering<br>Design Engineering<br>Design Engineering<br>Antenna<br>Boring<br>Trenching<br>Knifing<br>Switching Equipment                                                                                  | ould reflect the an                 | Total Estimated<br>Cost \$<br>(Exhibit D)<br>\$2,000,000.00<br>\$3,000.00<br>\$0.00<br>\$0.000<br>\$0.00<br>\$0.000<br>\$0.000\$00<br>\$ | e Application Exhibit D<br>Total Estimated<br>Cost S<br>(Exhibit D1)<br>\$20,000.00<br>\$300.00<br>\$0.00<br>\$ | and D.1.<br>Total Estimated Project<br>Budget<br>(D+D1)<br>\$2,020,000.00<br>\$3,300.00<br>\$0.00<br>\$0.000<br>\$0.00<br>\$0.00                                                                                                    | Mark as Complete Go to A<br>Requested Grant Support %(enter<br>percentage here)<br>25.0<br>25.0<br>0<br>0<br>0<br>0<br>0<br>0<br>0<br>0<br>0<br>0<br>0<br>0<br>0<br>0<br>0<br>0<br>0<br>0 | Application Forms<br>Grant Request<br>(Est. Cost *<br>Request %)<br>\$505,000.0<br>\$225.0<br>\$0.0<br>\$0.0        |
| Instructions<br>Your Budget Form sh<br>Project Budget<br>Category<br>Conduit<br>iber/Copper<br>DSP Engineering<br>Design Engineering<br>Construction Mgmt.<br>Trenching<br>Soring<br>Trenching<br>Switching Equipment<br>Routing Equipment                                                                       | ould reflect the an                 | Total Estimated<br>Cost \$<br>(Exhibit D)<br>\$2,000,000.00<br>\$3,000<br>\$0,00<br>\$0,000<br>\$0,00<br>\$0,000\$00\$00\$00\$00\$00\$00\$00\$00\$00\$00\$00\$                                                                                                    | Application Exhibit D     Total Estimated         Cost S         (Exhibit D1)         \$20,000.00         \$300.00         \$300.00         \$0.00         \$0.00         \$0.00         \$0.00         \$0.00         \$0.00         \$0.00         \$0.00         \$0.00         \$0.00         \$0.00         \$0.00         \$0.00         \$0.00         \$0.00         \$0.00         \$0.00         \$0.00         \$0.00         \$0.00         \$0.00         \$0.00         \$0.00         \$0.00         \$0.00         \$0.00         \$0.00         \$0.00         \$0.00         \$0.00         \$0.00         \$0.00         \$0.00         \$0.00         \$0.00         \$0.00         \$0.00         \$0.00         \$0.00         \$0.00         \$0.00         \$0.00         \$0.00         \$0.00         \$0.00         \$0.00         \$0.00         \$0.00         \$0.00         \$0.00         \$0.00         \$0.00         \$0.00         \$0.00         \$0.00         \$0.00         \$0.00         \$0.00         \$0.00         \$0.00         \$0.00         \$0.00         \$0.00         \$0.00         \$0.00         \$0.00         \$0.00         \$0.00         \$0.00         \$0.00         \$0.00         \$0.00         \$0.00         \$0.00         \$0.00         \$0.00         \$0.00         \$0.00         \$0.00         \$0.00         \$0.00         \$0.00         \$0.00         \$0.00         \$0.00         \$0.00         \$0.00         \$0.00         \$0.00         \$0.00         \$0.00         \$0.00         \$0.00         \$0.00         \$0.00         \$0.00         \$0.00         \$0.00         \$0.00         \$0.00         \$0.00         \$0.00         \$0.00         \$0.00         \$0.00         \$0.00         \$0.00         \$0.00         \$0.00         \$0.00         \$0.00         \$0.00         \$0.00         \$0.00         \$0.00         \$0.00         \$0.00         \$0.00         \$0.00         \$0.00         \$0.00         \$0.00         \$0.00         \$0.00         \$0.00         \$0.00         \$0.00         \$0.00         \$0.00         \$0.00         \$0.00         \$0.00         \$0.00         \$0.00         \$0.00         \$0.00                                                                                                    | and D. 1.<br>Total Estimated Project<br>Budget<br>(D+D1)<br>\$2,020,000 00<br>\$3,300.00<br>\$0.00<br>\$0                                                                                                    | Mark as Complete Go to A<br>Requested Grant Support %(enter<br>percentage here)<br>25.0<br>25.0<br>0<br>0<br>0<br>0<br>0<br>0<br>0<br>0<br>0<br>0<br>0<br>0<br>0<br>0<br>0<br>0<br>0<br>0 | Application Forms<br>(Est. Cost *<br>Request %)<br>\$505,000.0<br>\$825.0<br>\$0.0<br>\$0.0<br>\$ |
| Instructions<br>Your Budget Form sh<br>Project Budget<br>Category<br>Conduit<br>Fiber/Copper<br>DSP Engineering<br>Design Engineering<br>Construction Mgmt.<br>Tower<br>Antenna<br>Boring<br>Trenching<br>Knifing<br>Switching Equipment<br>Routing Equipment<br>Optical Equipment                               | ould reflect the an                 | Total Estimated<br>Cost \$<br>(Exhibit D)<br>\$2,000,000<br>\$0,000<br>\$0,0000<br>\$0,0000<br>\$0,0000\$0000<br>\$0,0000\$000<br>\$0,0000\$000\$                                                                                                    | e Application Exhibit D<br>Total Estimated<br>Cost S<br>(Exhibit D1)<br>\$20,000.00<br>\$300.00<br>\$0.00<br>\$ | and D.1. Total Estimated Project Budget (D+D1) \$2,020,000.00 \$3,300.00 \$0.00 \$                                                                                                    | Mark as Complete Go to A<br>Requested Grant Support %(enter<br>percentage here)<br>25.0<br>0<br>0<br>0<br>0<br>0<br>0<br>0<br>0<br>0<br>0<br>0<br>0<br>0<br>0<br>0<br>0<br>0<br>0         | Application Formation           Grant Request<br>(Est. Cost *<br>Request %)<br>\$505,000.0<br>\$825.0<br>\$825.0<br>\$80.0<br>\$0.0<br>\$0.0<br>\$0.0<br>\$0.0<br>\$0.0<br>\$0.0<br>\$                                                                                                    |
| Instructions<br>Your Budget Form sh<br>Project Budget<br>Category<br>Conduit<br>Fiber/Copper<br>DSP Engineering<br>Design Engineering<br>Construction Mgmt.<br>Tower<br>Antenna<br>Boring<br>Trenching<br>Knifing<br>Switching Equipment<br>Routing Equipment<br>Customer Premise<br>Equipment                   | ould reflect the an                 | Total Estimated<br>Cost \$<br>(Exhibit D)<br>\$2,000,000.00<br>\$0,00<br>\$0,000\$<br>\$0,00<br>\$0,000\$<br>\$0,000\$                                            | Application Exhibit D     Total Estimated         Cost S         (Exhibit D1)         \$20,000.00         \$300.00         \$0.00         \$0.00         \$0.00         \$0.00         \$0.00         \$0.00         \$0.00         \$0.00         \$0.00         \$0.00         \$0.00         \$0.00         \$0.00         \$0.00         \$0.00         \$0.00         \$0.00         \$0.00         \$0.00         \$0.00         \$0.00         \$0.00         \$0.00         \$0.00         \$0.00         \$0.00         \$0.00         \$0.00         \$0.00         \$0.00         \$0.00         \$0.00         \$0.00         \$0.00         \$0.00         \$0.00         \$0.00         \$0.00         \$0.00         \$0.00         \$0.00         \$0.00         \$0.00         \$0.00         \$0.00         \$0.00         \$0.00         \$0.00         \$0.00         \$0.00         \$0.00         \$0.00         \$0.00         \$0.00         \$0.00         \$0.00         \$0.00         \$0.00         \$0.00         \$0.00         \$0.00         \$0.00         \$0.00         \$0.00         \$0.00         \$0.00         \$0.00         \$0.00         \$0.00         \$0.00         \$0.00         \$0.00         \$0.00         \$0.00         \$0.00         \$0.00         \$0.00         \$0.00         \$0.00         \$0.00         \$0.00         \$0.00         \$0.00         \$0.00         \$0.00         \$0.00         \$0.00         \$0.00         \$0.00         \$0.00         \$0.00         \$0.00         \$0.00         \$0.00         \$0.00         \$0.00         \$0.00         \$0.00         \$0.00         \$0.00         \$0.00         \$0.00         \$0.00         \$0.00         \$0.00         \$0.00         \$0.00         \$0.00         \$0.00         \$0.00         \$0.00         \$0.00         \$0.00         \$0.00         \$0.00         \$0.00         \$0.00         \$0.00         \$0.00         \$0.00         \$0.00         \$0.00         \$0.00         \$0.00         \$0.00         \$0.00         \$0.00         \$0.00         \$0.00         \$0.00         \$0.00         \$0.00         \$0.00         \$0.00         \$0.00         \$0.00         \$0.00         \$0                                                                                                    | and D. 1.<br>Total Estimated Project Budget (D+D1) S2,020,000,00 \$0,00 \$0                                                                                                    | Mark as Complete Go to A<br>Requested Grant Support %(enter<br>percentage here)<br>25.0<br>0<br>0<br>0<br>0<br>0<br>0<br>0<br>0<br>0<br>0<br>0<br>0<br>0<br>0<br>0<br>0<br>0<br>0         | Application Forms<br>(Est. Cost *<br>Request %)<br>\$505,000 0<br>\$825.0<br>\$0.0<br>\$0.0<br>\$ |
| Instructions<br>Your Budget Form sh<br>Project Budget<br>Category<br>Conduit<br>Fiber/Copper<br>OSP Engineering<br>Design Engineering<br>Construction Mgmt.<br>Tower<br>Antenna<br>Boring<br>Trenching<br>Knifing<br>Switching Equipment<br>Optical Equipment<br>Optical Equipment<br>Optical Equipment<br>Obter | ould reflect the an                 | Total Estimated<br>Cost \$<br>(Exhibit D)<br>\$2,000,000<br>\$3,000,00<br>\$0,00<br>\$0,000\$\$0,00<br>\$0,000\$\$00\$\$                                                                                                    | e Application Exhibit D<br>Total Estimated<br>Cost S<br>(Exhibit D1)<br>\$20,000.00<br>\$300.00<br>\$0.00<br>\$0.00                                                                                                    | and D.1.<br>Total Estimated Project<br>Budget (D+D1)<br>\$2,020,000.00<br>\$3,300.00<br>\$0,00<br>\$0,00                                                                                                    | Mark as Complete Go to A<br>Requested Grant Support %(enter<br>percentage here)<br>25.0<br>0<br>0<br>0<br>0<br>0<br>0<br>0<br>0<br>0<br>0<br>0<br>0<br>0<br>0<br>0<br>0<br>0<br>0         | Application Forms<br>Grant Request<br>(Est. Cost *<br>Request %)<br>\$505,000.0<br>\$825.0<br>\$0.0<br>\$0.0        |

41) Verify that all forms have a checkmark in the "Complete" column. You may revisit any form by clicking on the link provided in the "Form Name" column. Click on the "Submit" link to submit the form.

| Strate ONA                                                                                          | lowaGrants.gov                                                                                      |                            |
|----------------------------------------------------------------------------------------------------|----------------------------------------------------------------------------------------------------|----------------------------|
| 🍞 Menu   🤷 Heip   🍓 Log Out                                                                         | Sack   쵫 Print   🦓 Add   🐝 Ge                                                                       | lete   🕜 Edit   🔛 Sav      |
| Section                                                                                             |                                                                                                    |                            |
| Application: 410904 - TEST                                                                          |                                                                                                    |                            |
| Program Area: Bro                                                                                   | oand Grant Program - Empower Rural Iowa                                                             |                            |
| Funding Opportunities: 40                                                                           | 1 - Broadband Grant Program - Empower Rural Iowa - NOFA #006                                        |                            |
| Application Deadline: 07                                                                            | 2021 5:00 PM                                                                                        |                            |
| Requested Total: \$5                                                                                | 25.00                                                                                               |                            |
| Instructions                                                                                        |                                                                                                    |                            |
| Clicking "Mark as Complete" does not submit the a<br>must be marked as complete in order to submit. | ation component or prevent further editing. To submit the application click the Submit button. Note | All application components |
| Application Forms                                                                                   |                                                                                                    | Preview   Submi            |
| F                                                                                                   | Name Complete?                                                                                      | Last Edited                |
| General Information                                                                                 | 4                                                                                                   | 06/08/2021                 |
| Cover Sheet-General Information                                                                     | 1                                                                                                   | 06/08/2021                 |
| Business Organization NOFA #006                                                                     | ×                                                                                                   | 06/08/2021                 |
| Executive Project Summary NOFA #006                                                                 | 1                                                                                                   | 06/08/2021                 |
| Demonstrated Experience NOFA #006                                                                   | *                                                                                                   | 06/08/2021                 |
| Minority Impact Statement (2020)                                                                    | 1                                                                                                   | 06/08/2021                 |
| Central Forms NOFA #006                                                                             | ×                                                                                                   | 06/08/2021                 |
| Budget NOFA #006                                                                                    | ~                                                                                                   | 06/08/2021                 |

42) Enter your digital Signature and check the certification checkbox under the Application Signature section. Click "Submit" when complete.

| 鈴 Menu   🧟 Help   📲 Log Out                                                                                       | 🍫 Back   쵫 Print   🧼 Add   🧩 Delete   🥳 Edit   📙 Save |
|----------------------------------------------------------------------------------------------------|-------------------------------------------------------|
| <b>Water</b>                                                                                                    |                                                       |
| Application Signature                                                                                             | Submit                                                |
| By submitting this application, I<br>certify I have read and understand the<br>terms of this funding opportunity. |                                                       |
| Signature:*                                                                                                    |                                                       |

43) The following submission confirmation screen will appear indicating your application has been successfully submitted. You may log out of the system by clicking "Log Out" or submit another application by clicking "Menu" and returning to Step 14.

| lowaGrants.gov                                           |
|----------------------------------------------------------|
| Save   🏡 Print   🧄 Add   🧩 Delete   🕜 Edil   🔛 Save      |
|                                                          |
|                                                          |
| itted your TEST Application with Application ID: 410904. |
|                                                          |